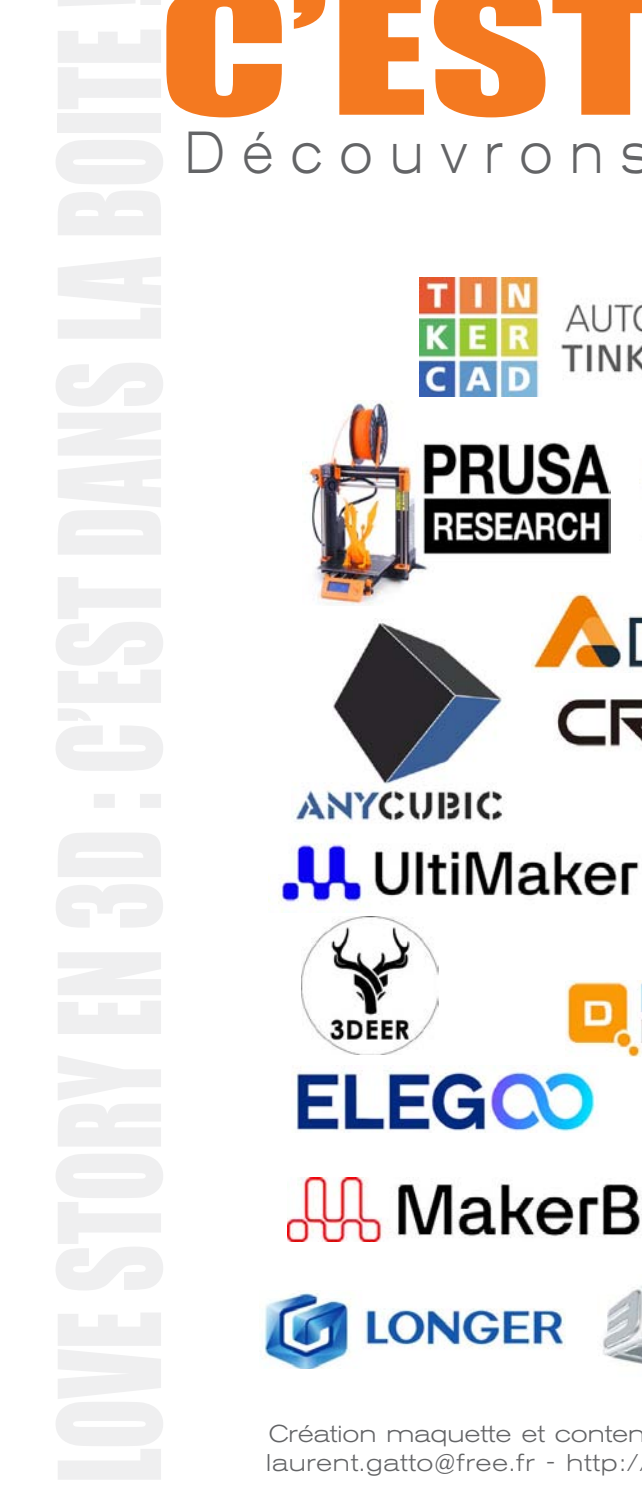

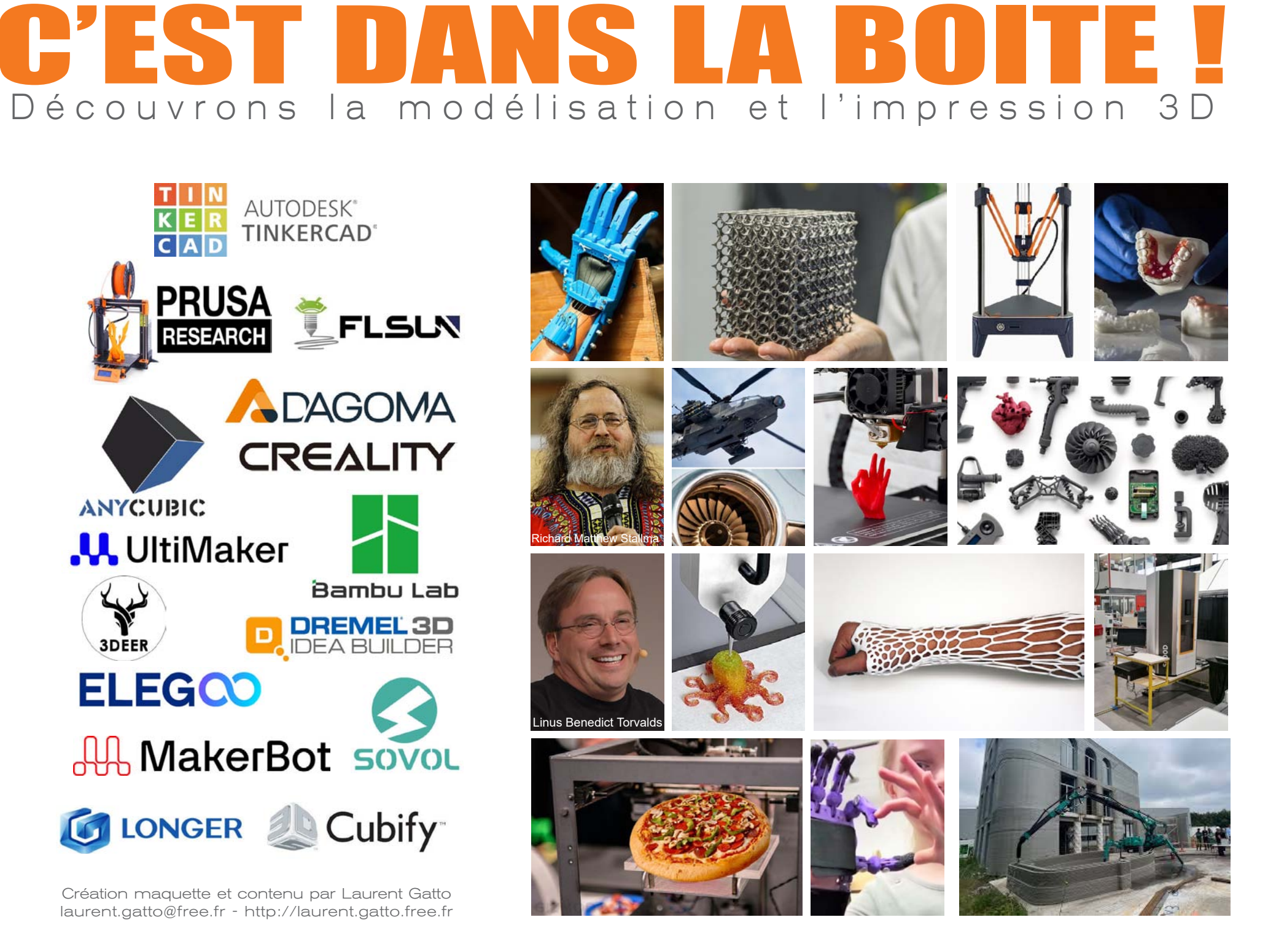

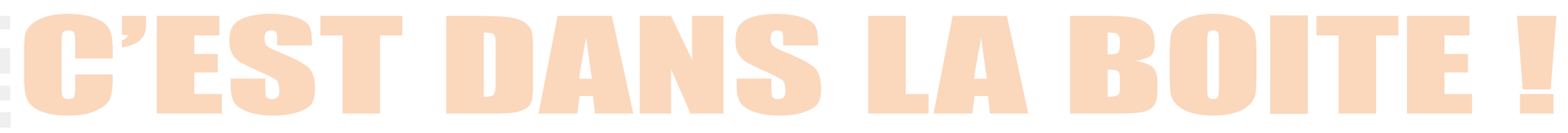

## **Objectif de l'atelier**

Être capable de modéliser un objet simple en 3D avec un logiciel adapté et de préparer un fichier pour l'impression 3D.

Au cours de cet atelier nous allons donc apprendre à :

 modéliser un objet en 3D simple mais nécessitant différentes opérations (déformations, rotations...).

Puis nous allons préparer les fichiers pour l'impression 3D en utlisant un slicer.

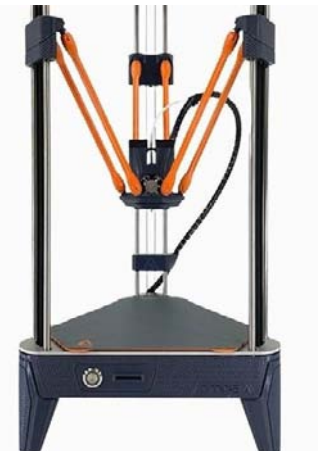

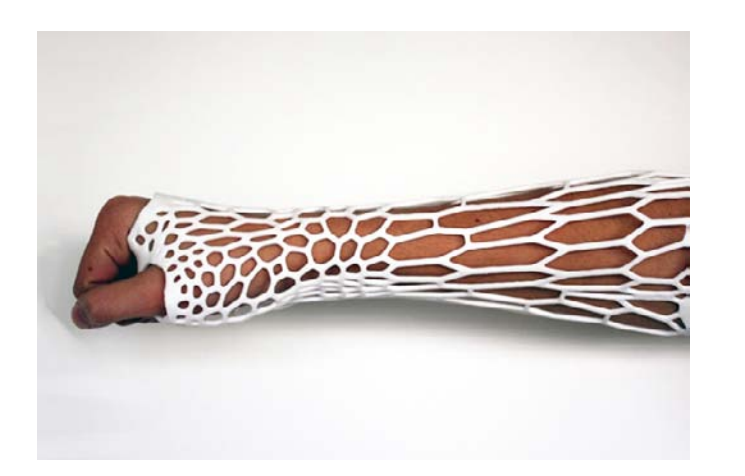

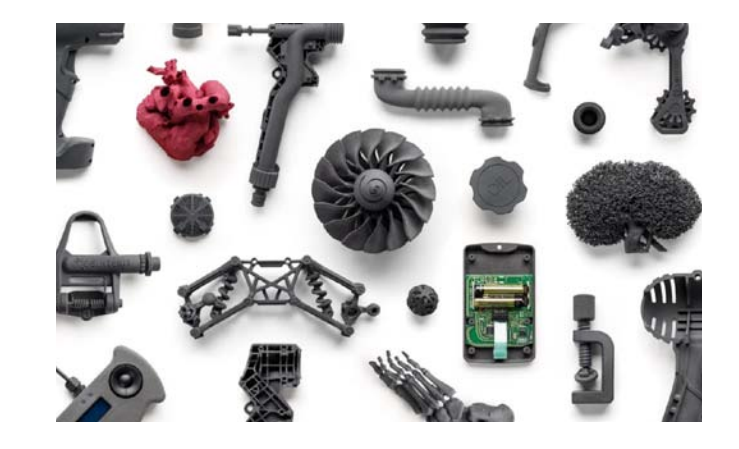

# EC'EST DANS LA BOITE !

## **Re-contextualisation**

Dans la séance précédente nous avons abordé

• Des principes et des applications de l'impression 3D Définition et principe de base, usages dans la vie quotidienne. Domaines d'application (santé, architecture, prototypage, etc.).

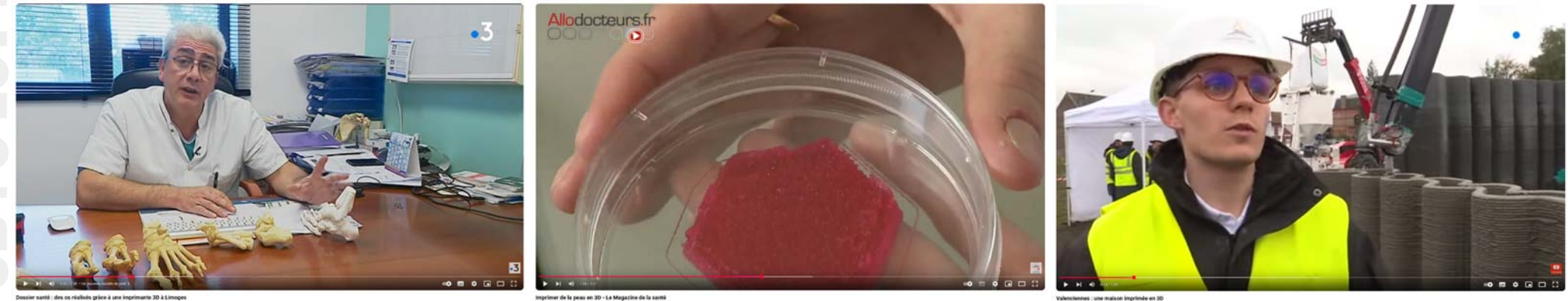

https://www.youtube.com/watch?v=8\_T6-VEooUw

https://www.youtube.com/watch?v=XSHu6CevK74 https://www.youtube.

https://www.youtube.com/watch?v=dJIzIgT0e8E

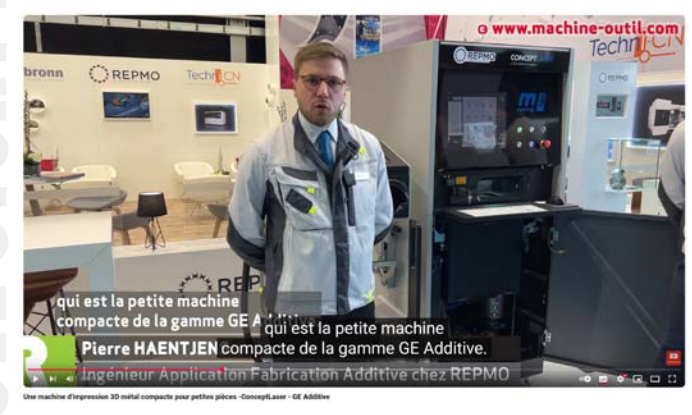

https://www.youtube.com/watch?v=0KgxAwlho1E

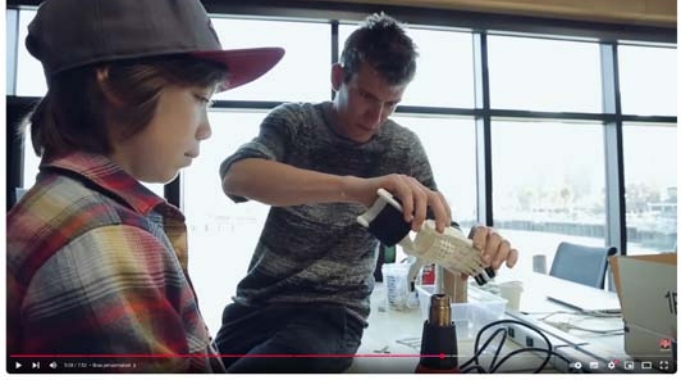

https://www.youtube.com/watch?v=ByIy4HZccSY

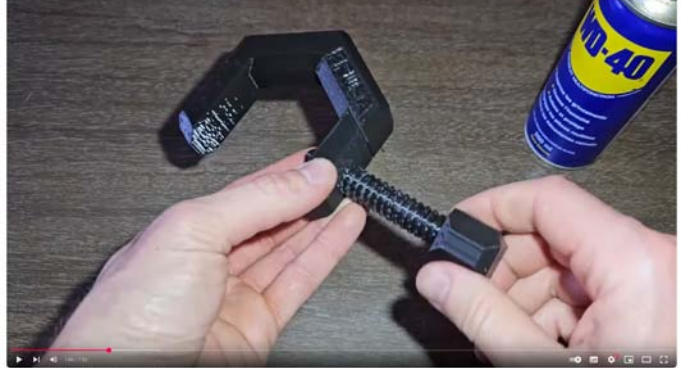

https://www.youtube.com/watch?v=QfGX9aOSbtU

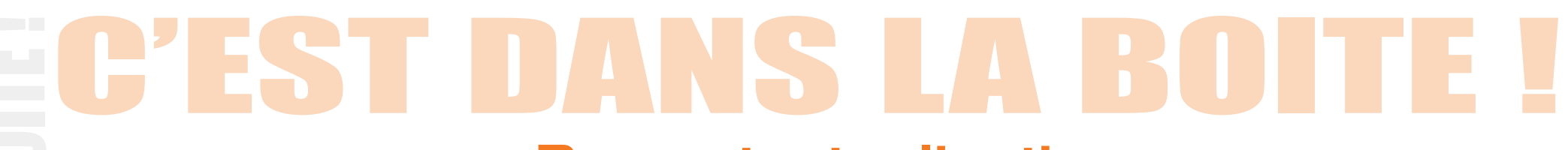

## **Re-contextualisation**

### Dans la séance précédente nous avons parlé

Des différentes imprimantes 3D et leur fonctionnement
 Types de matériaux, processus de dépôt de filament
 (FDM - Fused Deposition Modeling), temps d'impression.

• Des différents logiciels utilisés et de leurs fonctions Modélisation et Slicer...

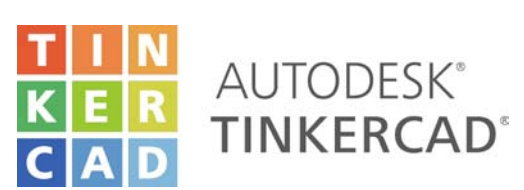

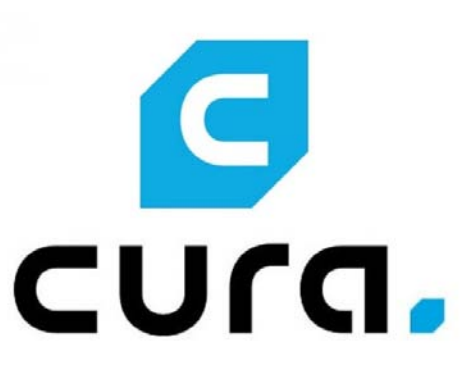

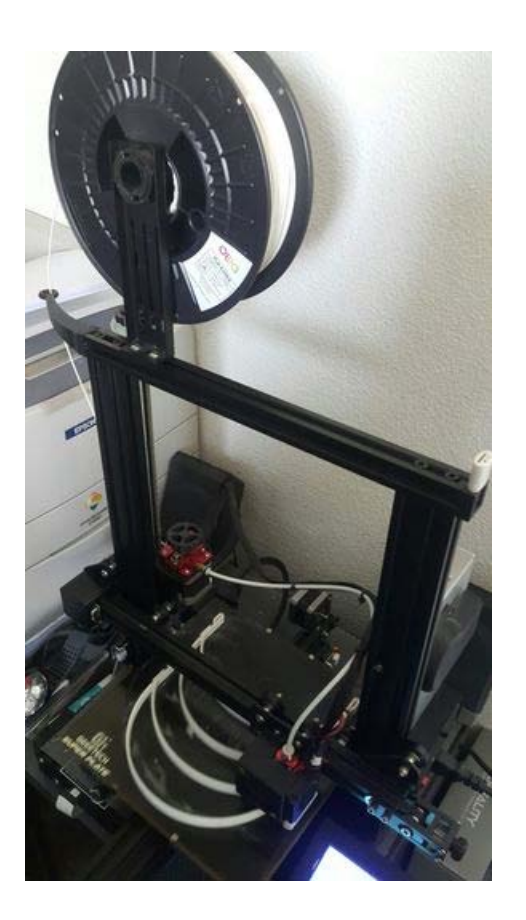

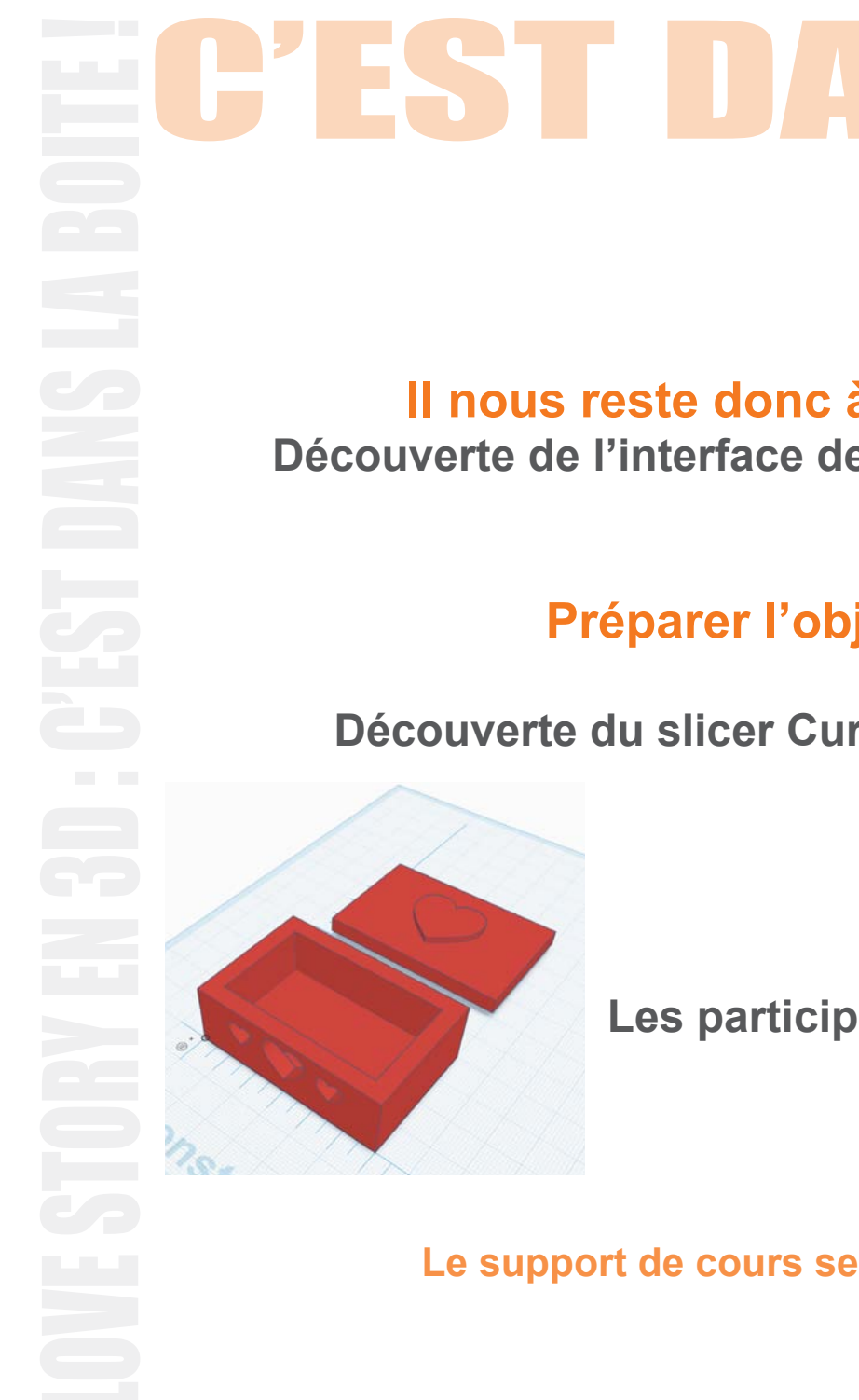

# TINKERCAD

Il nous reste donc à apprendre à modéliser un objet en 3D : Découverte de l'interface de Tinkercad et modélisation d'un objet (boite) en 3D.

## Préparer l'objet modélisé pour l'imprimante 3D :

Concept de découpe.

Découverte du slicer Cura et des fonctions de base et découpe de l'objet.

# 👭 UltiMaker

## On y va ! ;)

Les participants peuvent se mettre en binômes.

# **Bon atelier !**

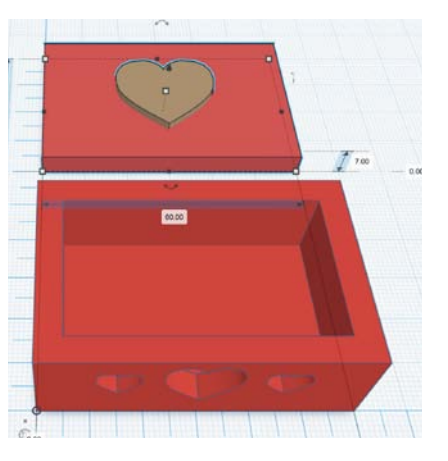

Le support de cours sera remis et/ou téléchargeable à la fin de la séance.

## **Petit rappel sur l'impression 3D :**

les imprimantes 3D grand public les plus populaires et accessibles sont celles utilisant des bobines de filament (FDM - Fused Deposition Modeling) ou de la résine. Elles fonctionnent pour la plupart par ajout de couches successives de matière (un peu comme vous faites une spirale de chantilly sur une glace).

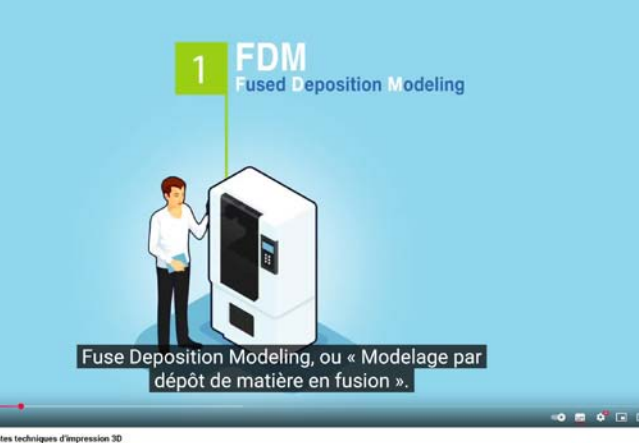

#### https://www.youtube.com/watch?v=bluSeHdkNho

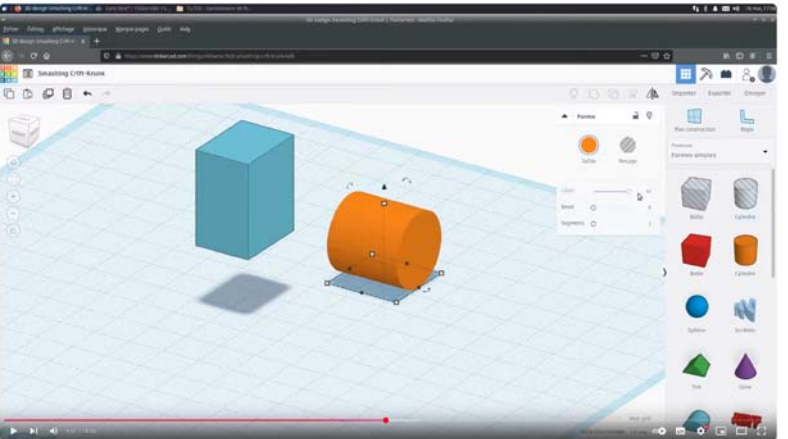

#### Principe de fonctionnement d'une imprimante 3D FFF(Fused Filament Fabrication)

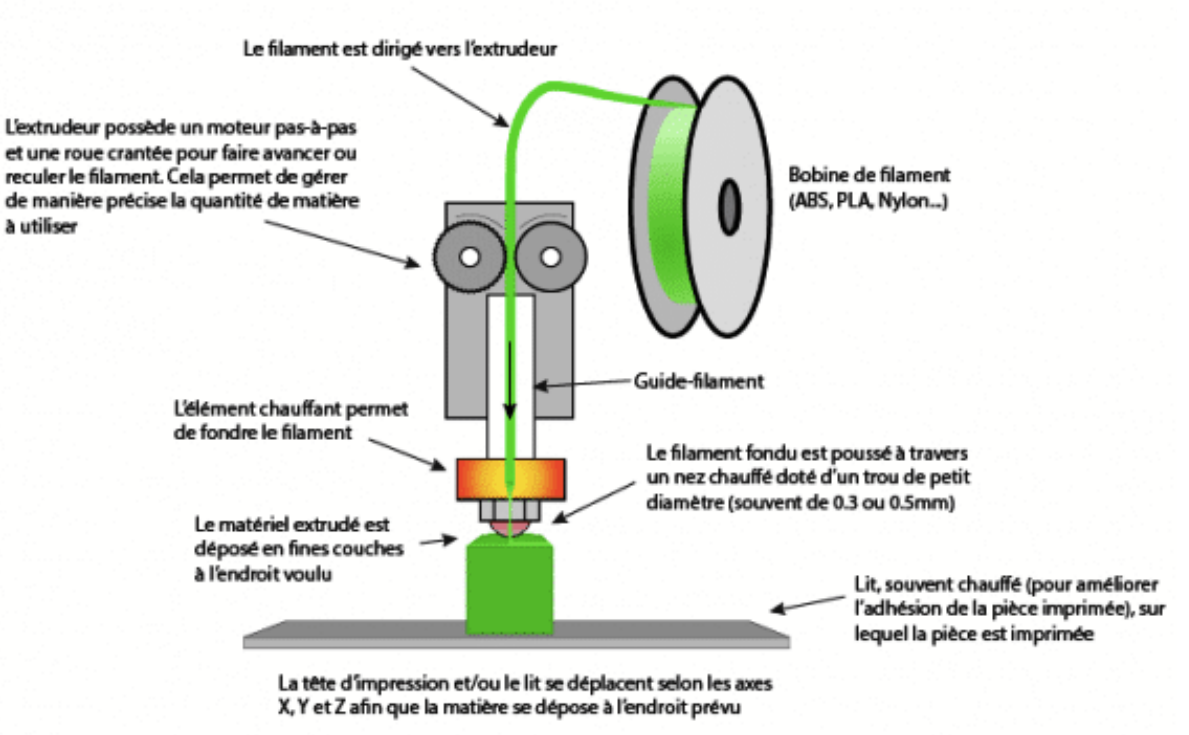

Adapté de: http://www.thingiverse.com/thing:29432 par edurobot.ch

https://www.retrofuturparis.com/2023/08/10/comprendre-limpression-3d-et-ses-applications/

https://www.youtube.com/watch?v=T2vkTBh40pl

# 

Avant de pouvoir imprimer un objet il faut d'abord le créer (nous pouvons aussi le charger déjà fait sur des sites comme https://www.thingiverse.com/ ).

La première étape va consister à créer l'objet en 3D, après nous pourrons alors envisager l'impression 3D.

### Nous avons 2 solutions pour accéder à l'interface de Tinkercad :

1 - Avec le programme : nous Lançons simplement Tinkercad (par le menu Windows ou en double cliquant sur l'icône sur le bureau).

2 - Nous pouvons utiliser le site tinkercad.com qui permet de nombreuses choses dont la modélisation 3D. Pour commencer nous allons donc ouvrir ce site dans un navigateur en tapant : tinkercad.com dans la barre de navigation. Nous allons arriver sur cette page :

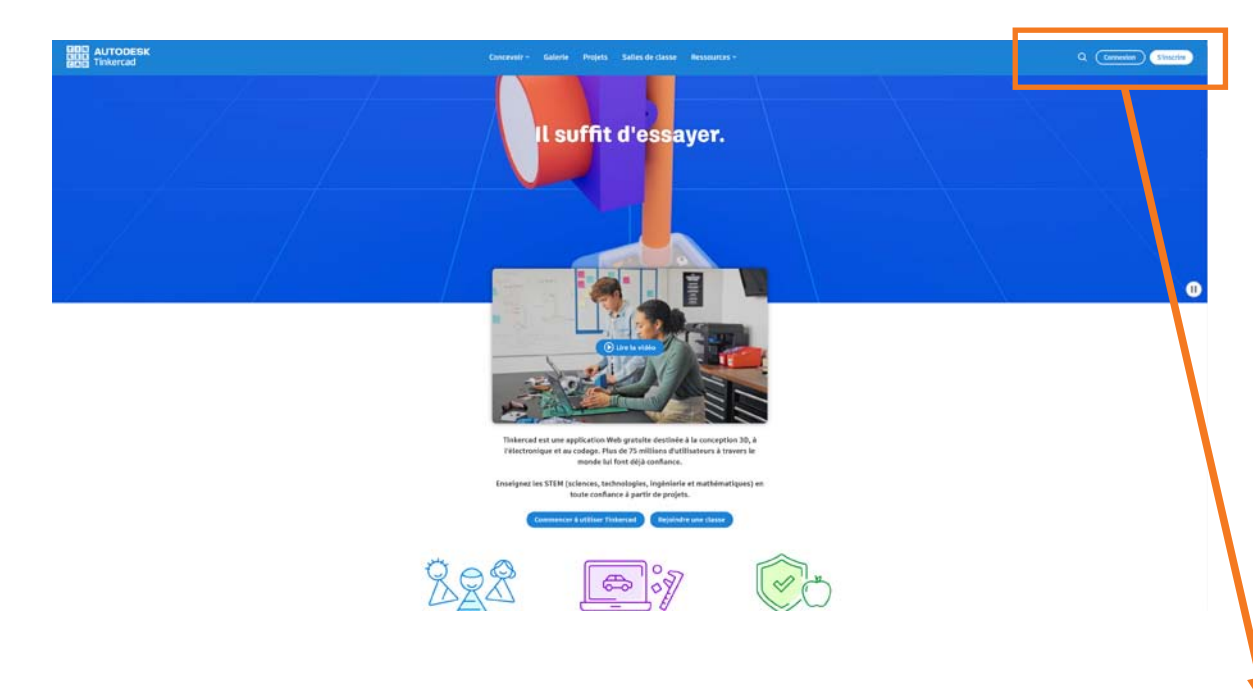

Avant de commencer il faut se connecter ou ouvrir un compte pour pouvoir utiliser le site et stocker en ligne ses projets. En haut à droite de la page :

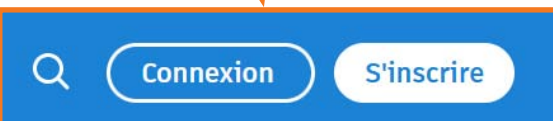

# EC'EST DANS LA BOITE !

## Présentation de l'interface de Tinkercad

### Nous allons utiliser un compte personnel et nous inscrire avec notre adresse mail :

Puis remplir simplement les informations demandées jusqu'à finaliser l'inscription (en oubliant pas d'utiliser un mot de passe «fort» et de le noter).

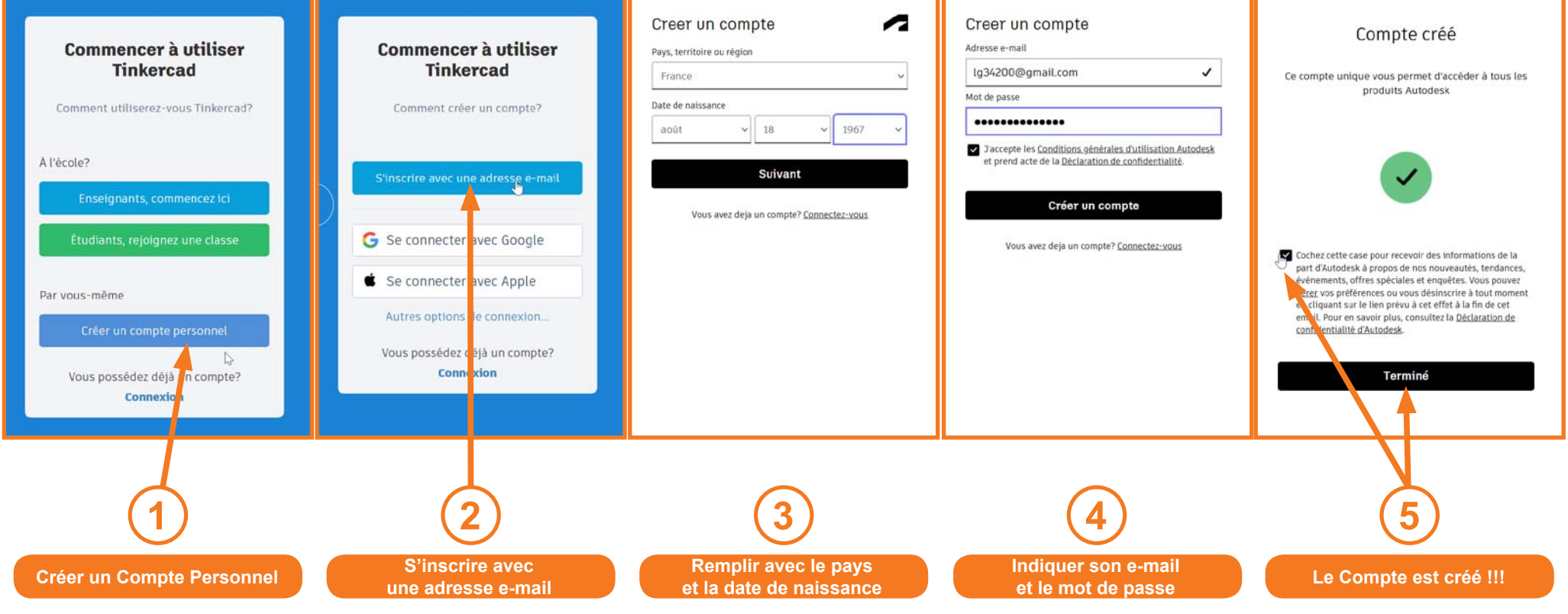

Vous pouvez aussi utiliser ce mail pour l'exercice : Mail : candidatremn2025@gmail.com Mot de passe : remn-2025

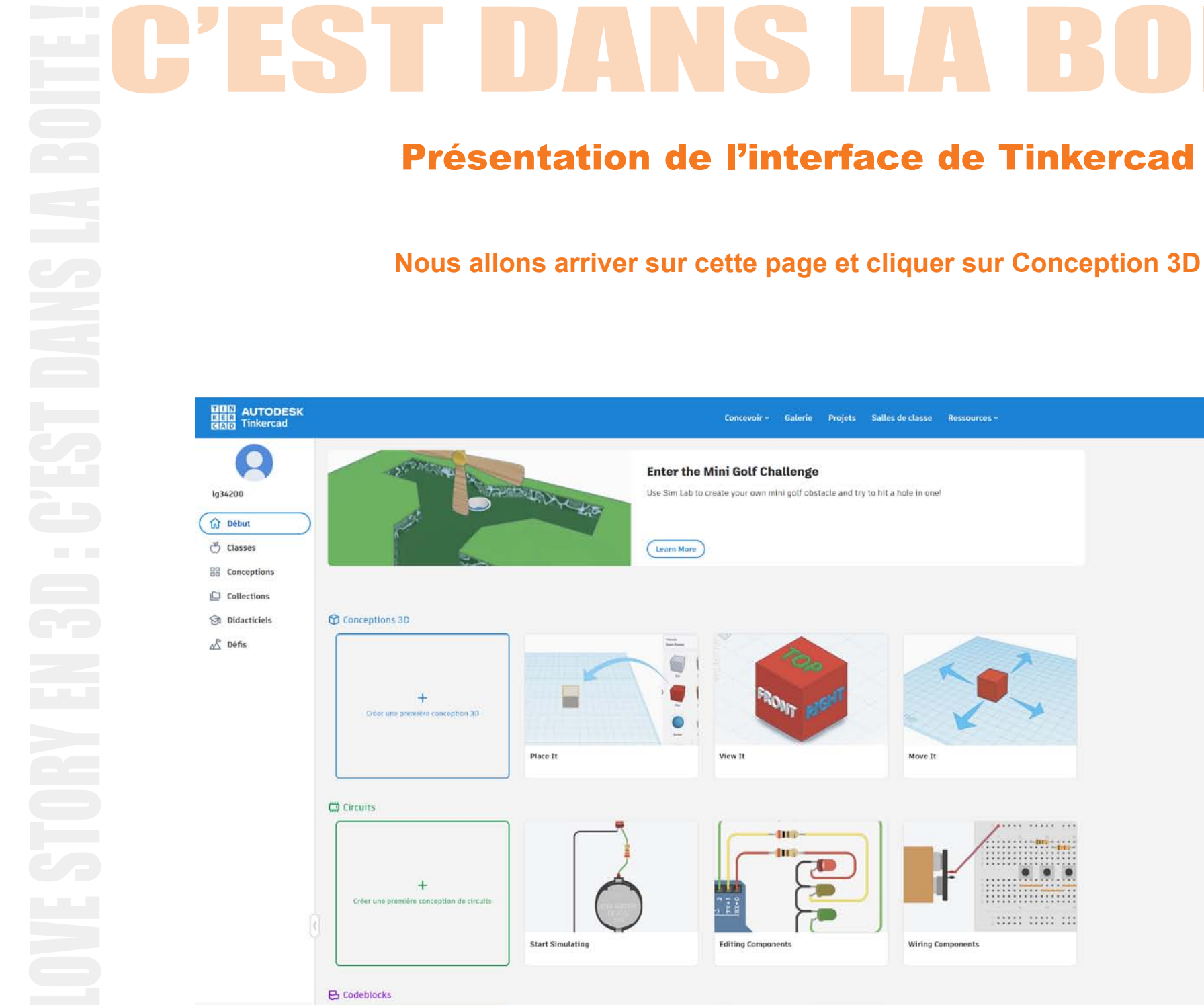

+ Créer

Q 👰

+ Créer

Conception 39

Circuits

Move It

Wiring Components

Codeblocks

Conception 3

Circuits

Codeblocks

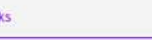

C

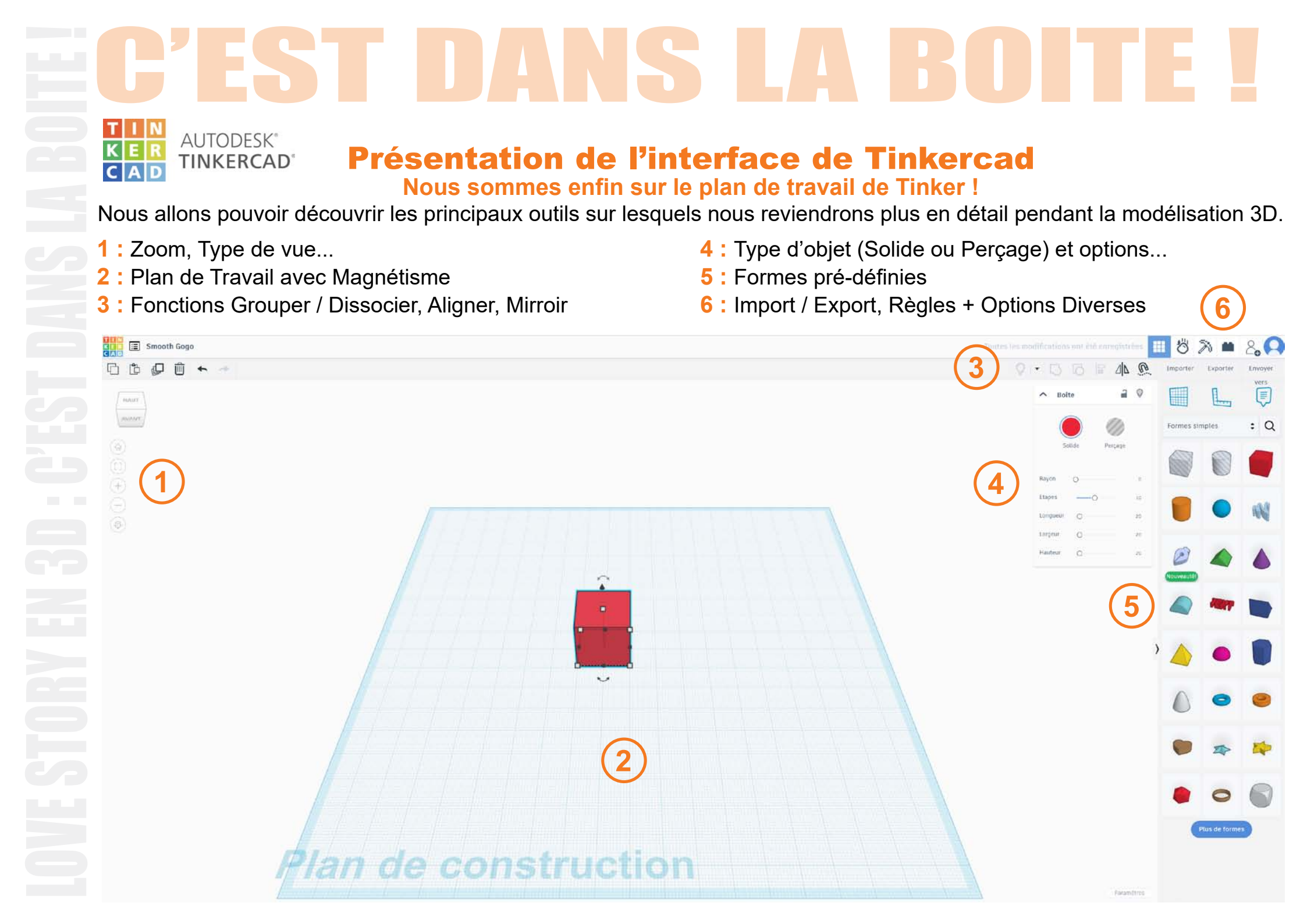

PEST DANS LA BOIT

## Présentation de l'interface de Tinkercad

Nous avons également des raccourcis clavier sur lesquels nous reviendrons pendant la modélisation.

Espace 3D Ajuster la sélection à l'écran : F

TINKERCAD

Déplacement du Plan de Travail : Ctrl+Maj + Clic Glisser Gauche ou Maj + Clic Glisser Droit Rotation de la vue : Ctrl + Clic Glisser Gauche ou Clic Glisser Droit

Zoom avant/arrière : + / - ou Ctrl + Molette Souris

**Propriétés de la forme** Grouper : Ctrl + G Dégrouper : Ctrl+Maj + G

Créer un trou : H Rendre solide : S Rendre transparent : T Verrouiller/Déverrouiller : Ctrl + L Masquer : Ctrl + H Afficher tout : Ctrl+Maj + H

Outils d'aide Placer une règle : R Placer un plan de travail : W Placer un plan de travail sur une forme : Maj + W Afficher le plan de travail de la forme : E

### Déplacer, faire pivoter, re-dimensionner

Rotation par pas de 45° : Maj Mise à l'échelle depuis le centre : Alt Mise à l'échelle uniforme : Maj Déplacement (axe X/Y) : Flèches Monter/descendre (axe Z) : Ctrl + Flèches haut/bas Outil déplacement libre : C

### Commandes

Tout sélectionner : Ctrl + A Copier : Ctrl + C Coller : Ctrl + V Sélection multiple : Maj Glisser pour copier : Alt Dupliquer / Répéter : Ctrl + D

Aligner au plan de travail : D Aligner : L Miroir / Symétrie : M

Annuler : Ctrl + Z Rétablir : Ctrl+Maj + Z ou Ctrl + Y

# EC'EST DANS LA BOITE !

## **Modélisation 3D**

# Objectif : créer une petite boite (avec son couvercle si le temps vous le permet) romantique ou dans la thématique de votre choix.

Nous pourrons ainsi découvrir tous les outils et opérations de bases pour modéliser un objet avant son impression 3D.

### Par défaut un nom aléatoire est donné au projet :

nous pouvons le changer en tapant le nouveau nom en haut à gauche.

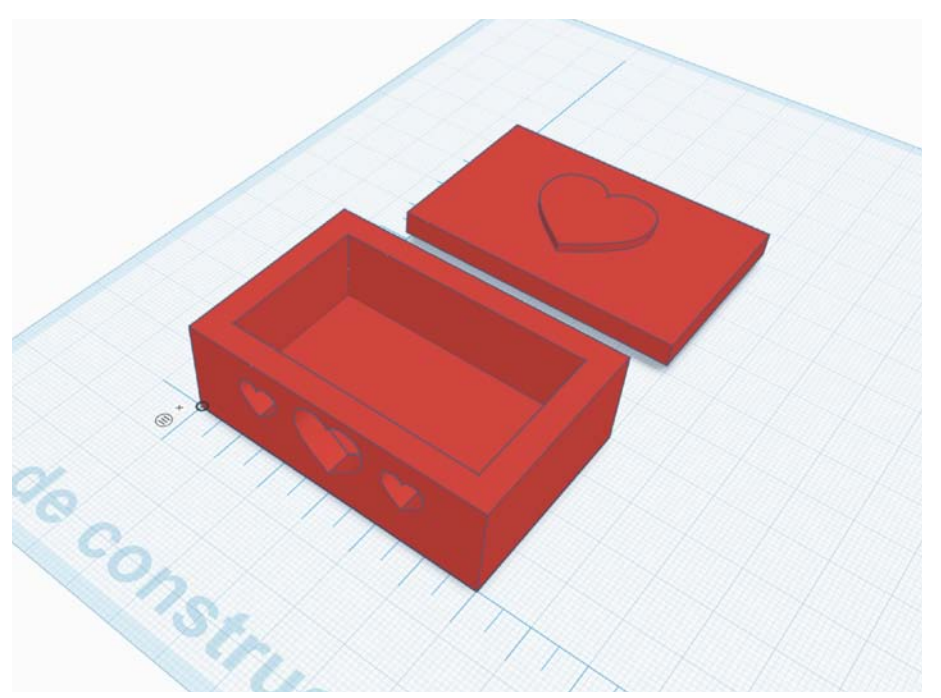

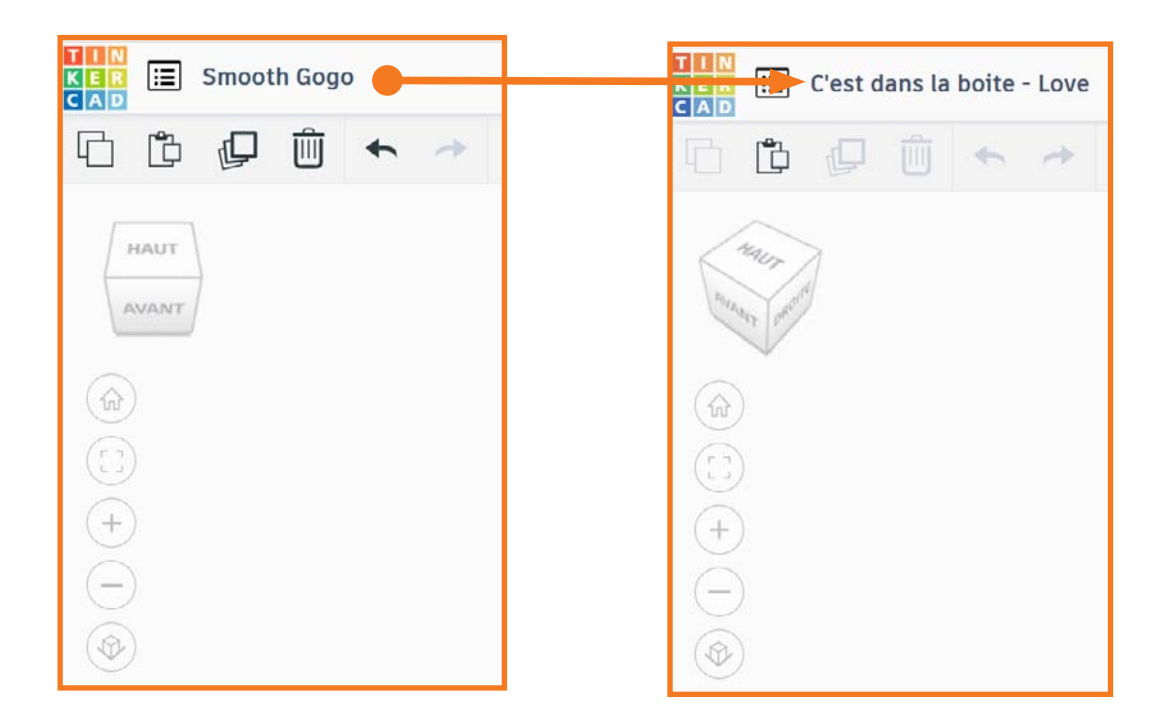

# EC'EST DANS LA BOITE I Modélisation 3D

### Nous allons tout d'abord poser des repères / règles

Cette opération n'est pas obligatoire mais va nous permettre d'accéder à plus de mesures.

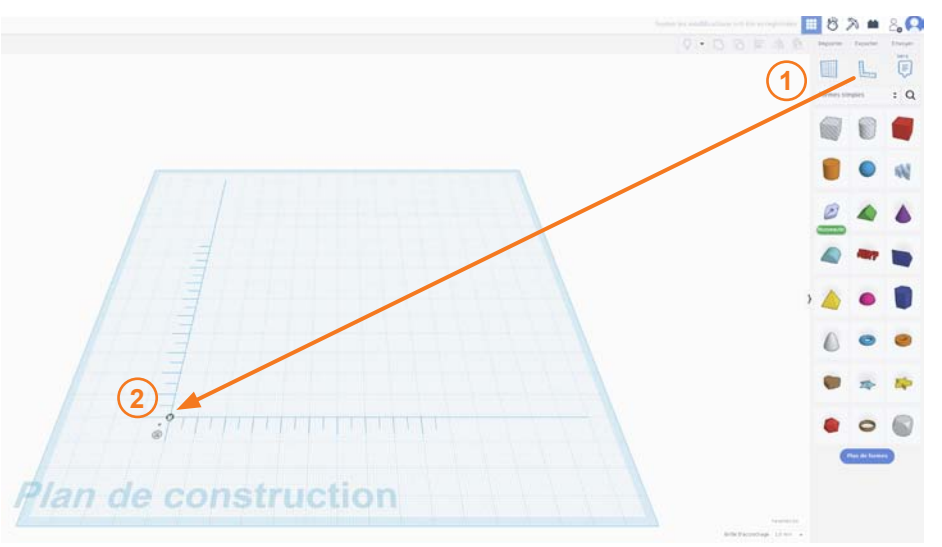

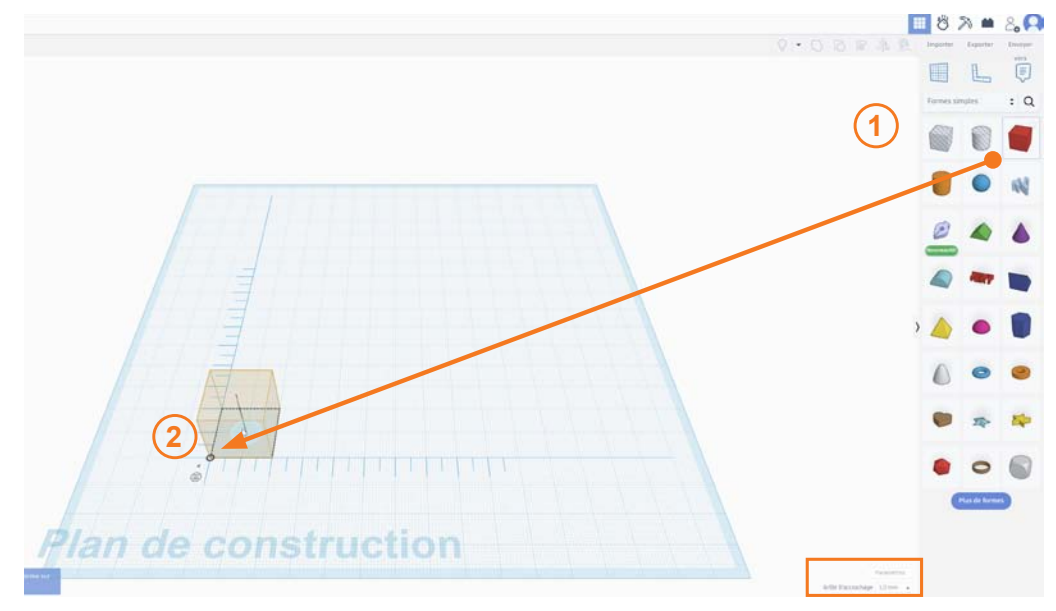

### Nous allons ensuite chercher une forme basique comme le cube et la placer sur les repères posés auparavant.

Par défaut : Le plan de travail est magnétique par pas de 1 mm, cette fonction peut être désactivée ou paramétrée (en bas à droite)

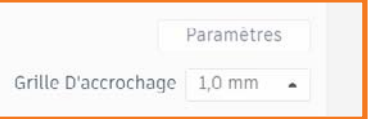

# EC'EST DANS LA BOITE L Modélisation 3D

Nous allons donner une taille à notre objet correspondant à la taille finale en mm.

Attention : plus l'objet est grand et plus l'impression est longue Il suffit de cliquer-glisser sur les coins de l'objet et/ou de rentrer en mm les valeurs dans les cases de largeur, longueur et hauteur. Pour cet exemple : 40, 60 et 20 mm

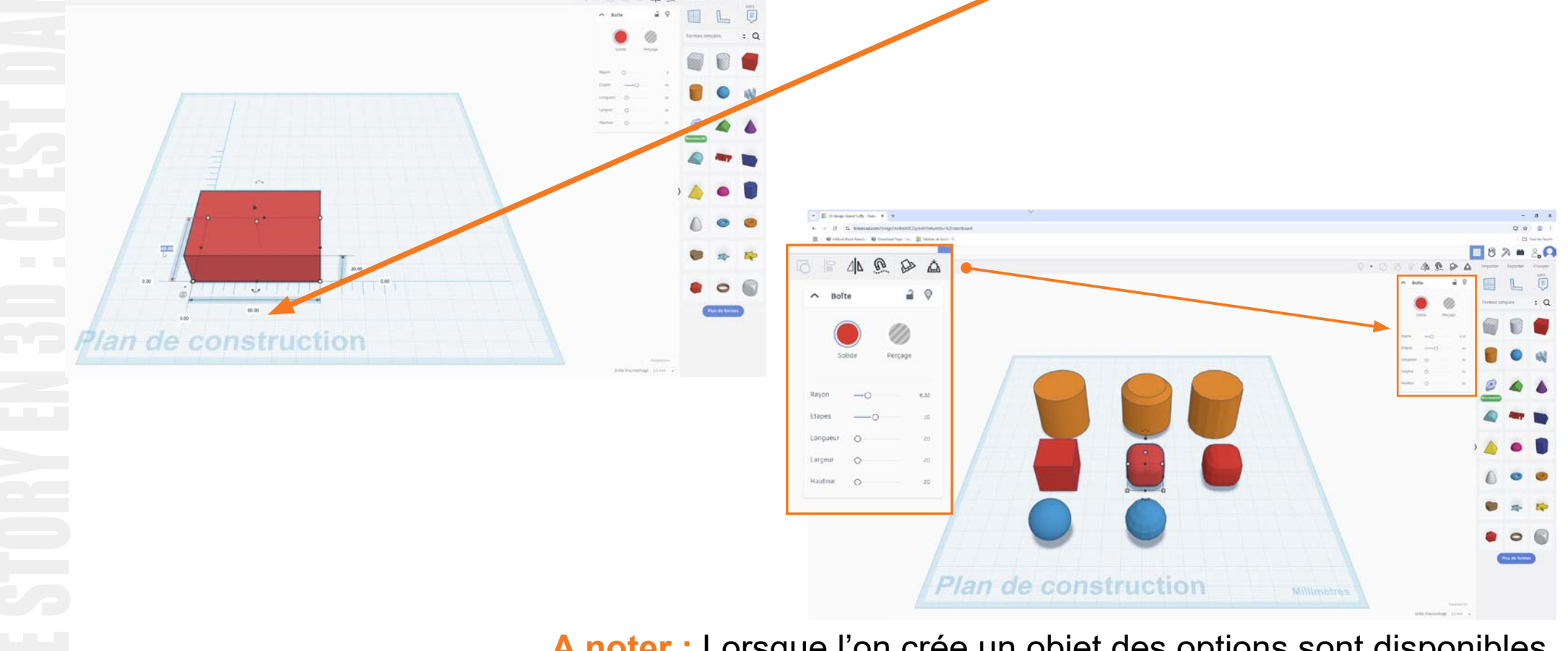

A noter : Lorsque l'on crée un objet des options sont disponibles. Il est non seulement possible de modifier ses dimensions, mais également de «l'arrondir» ou de modifier le nombre de facettes.

# EC'EST DANS LA BOITE L Modélisation 3D

### Nous allons désormais «trouer» la première forme pour réaliser la boite.

Pour cela nous allons dupliquer le premier objet avec : Ctrl+C pour copier, puis Ctrl+V pour coller la copie apparaît à coté de l'original

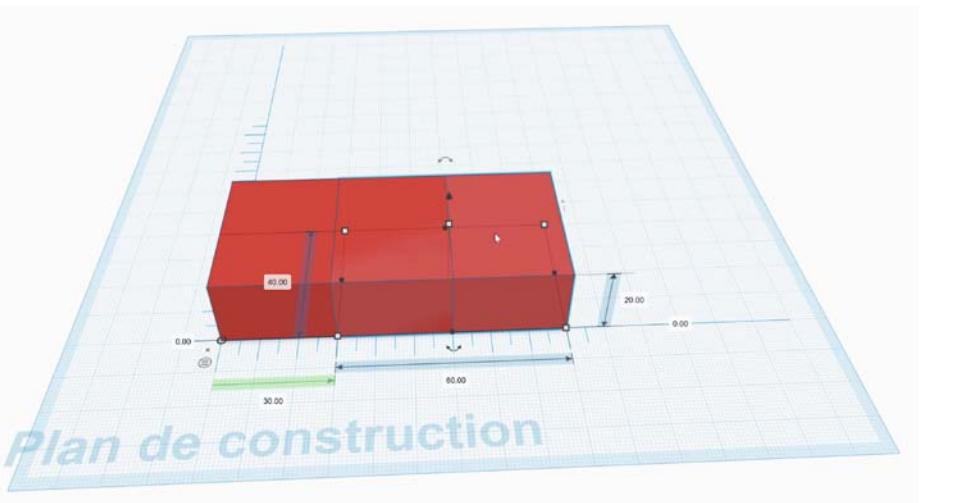

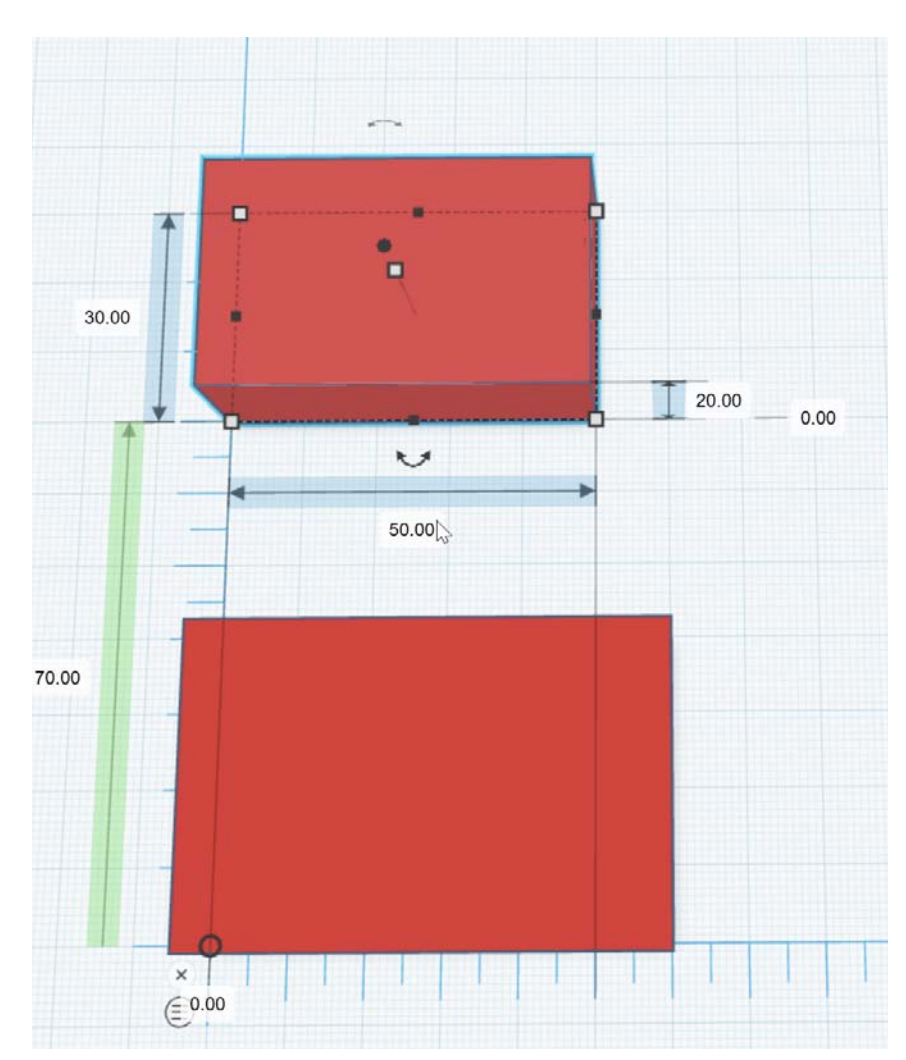

Nous devons réduire les dimensions de la copie pour que celle-ci devienne le «trou». L'objectif est qu'il nous reste au total 5 mm d'épaisseur de paroi sur tous les cotés. Nous allons passer sa largeur à 30 mm et sa longueur à 50 mm.

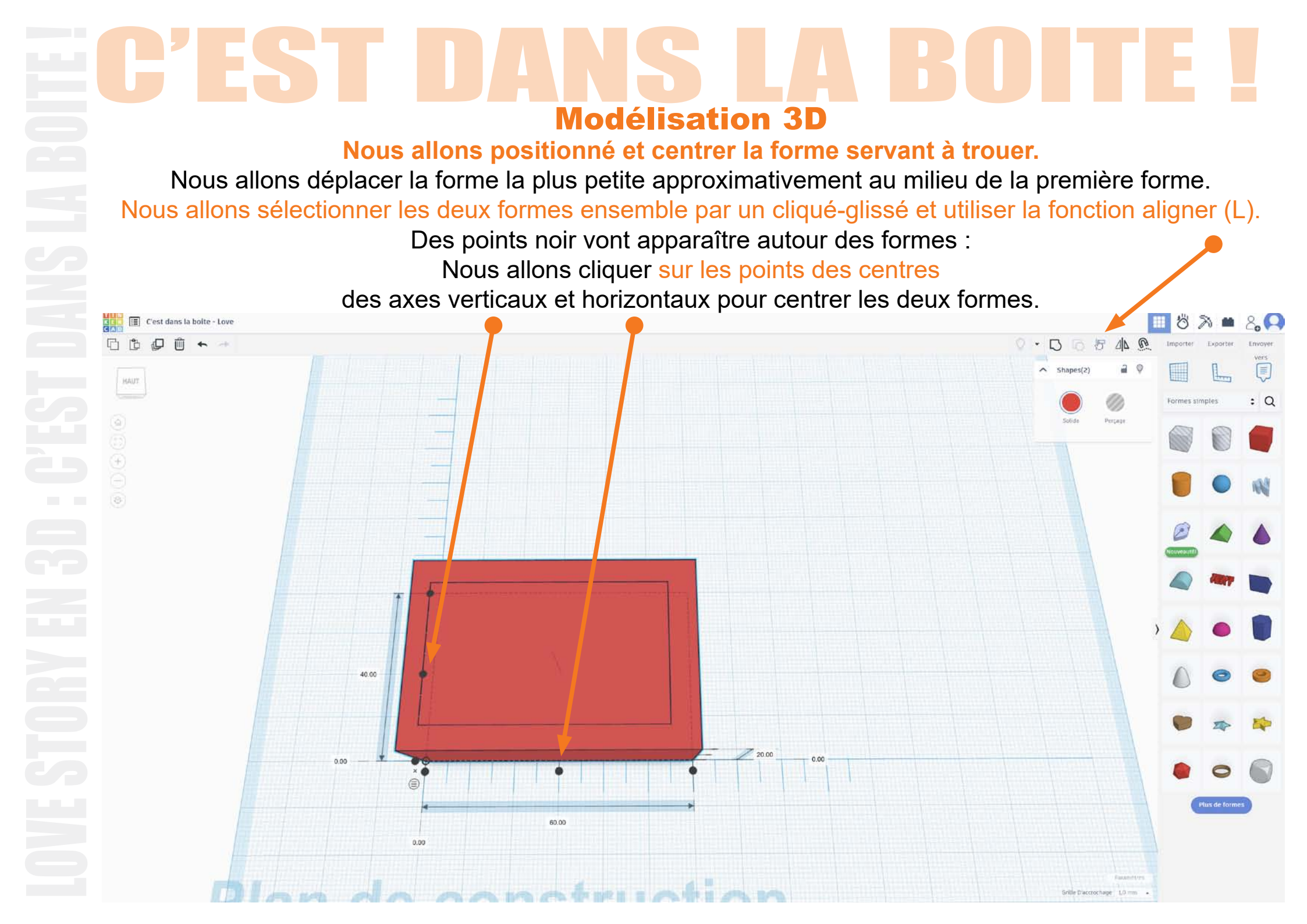

# C'EST DANS LA BOITE !

### **Modélisation 3D**

Nous allons surélever la forme servant à trouer.

Maintenant que la forme est centrée sur le plan horizontal,

Nous allons légèrement surélever la forme en hauteur d'une valeur de 5 mm.

Il suffit de cliquer sur le petit triangle noir au dessus de la forme puis de cliquer glisser vers le haut.

Ou de rentrer 5 mm dans la case dédiée.

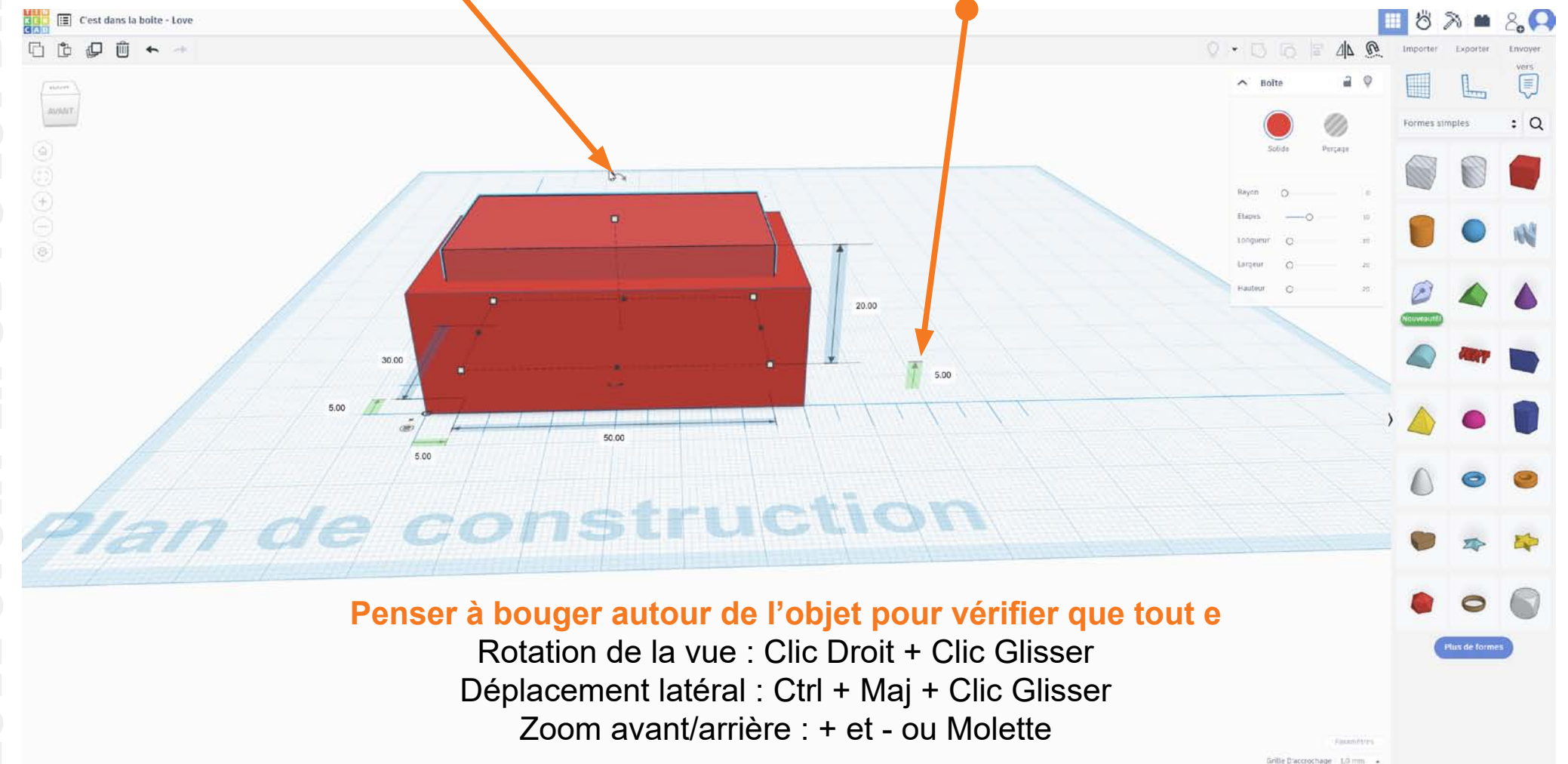

# EC'EST DANS LA BOITE L Modélisation 3D

Nous allons changer l'état de la forme servant à trouer.

Il suffit de la sélectionner et de cliquer sur Perçage.

20.0

construction

5.00

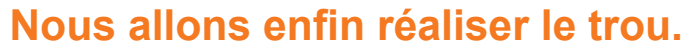

60.00

20.00

0 . 5 0

Nous allons sélectionner les deux formes ensemble puis les grouper ( Avec Ctrl+G ou un clic sur l'icône Regrouper.

la boite est enfin trouée : Si jamais nous voulons revenir sur cette opération,

nous pouvons à tout moment dégrouper les deux boites avec Maj+Ctrl+G ou l'icône Dissocier.

# **Modélisation 3D**

### Nous vérifier que le trou est bien centré puis préparer la «décoration» de la boite.

Clic Droit+Clic Glissé nous permet de faire tourner le plan de construction, Ctrl+Maj+Clic Glissé permet de le déplacer.

Si jamais il y a un soucis nous pouvons annuler des opérations avec Ctrl+Z. Si tout semble correct nous allons choisir une forme pour préparer la décoration.

### Vous pouvez fouiller dans la panneau de droite pour trouver une forme qui vous plait.

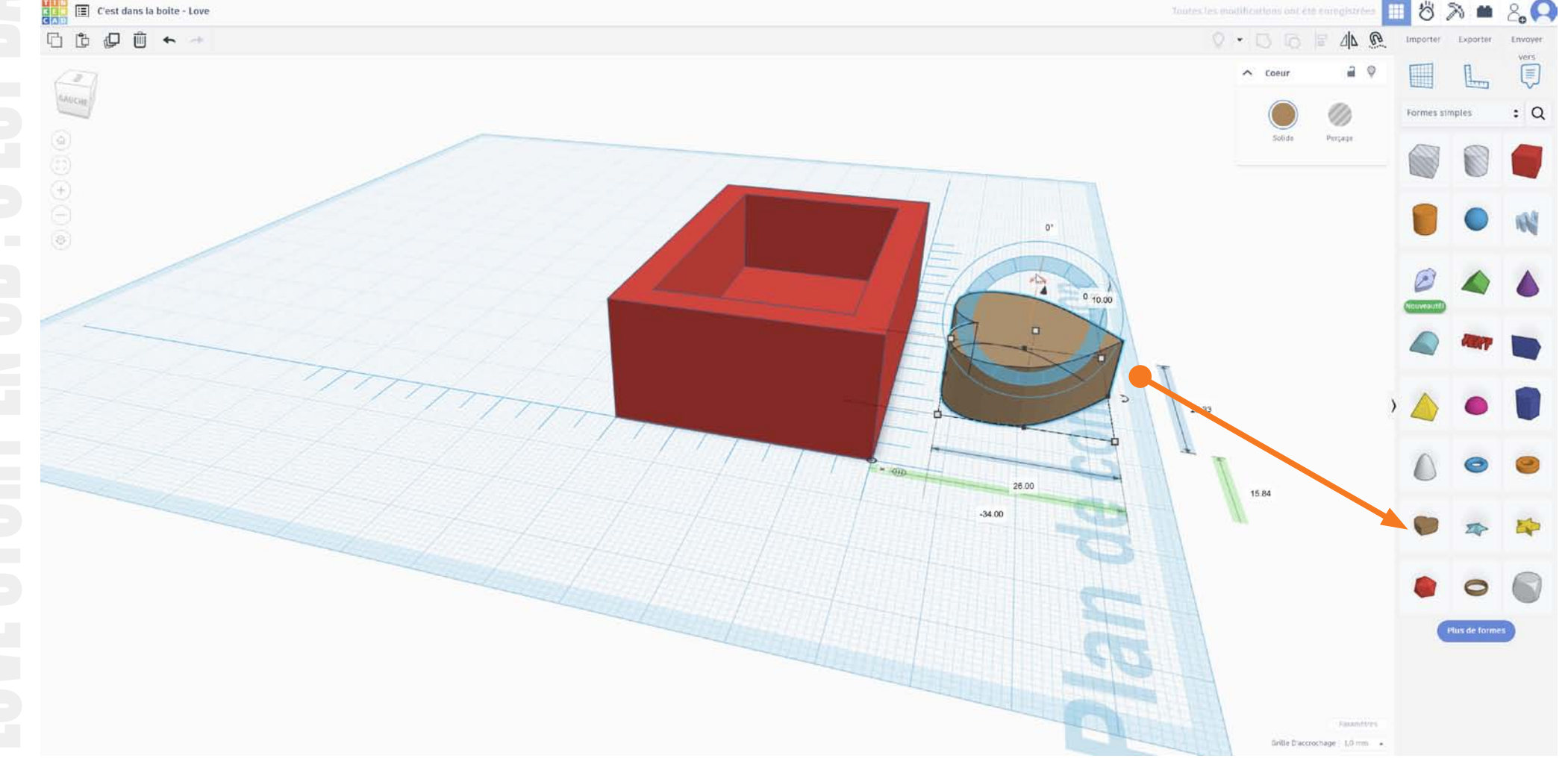

# EC'EST DANS LA BOITE I Modélisation 3D

Nous allons redresser la forme qui va servir à la décoration.

Pour cela il suffit de cliquer glisser sur l'arc de cercle au dessus de la forme jusqu'à avoir 90°

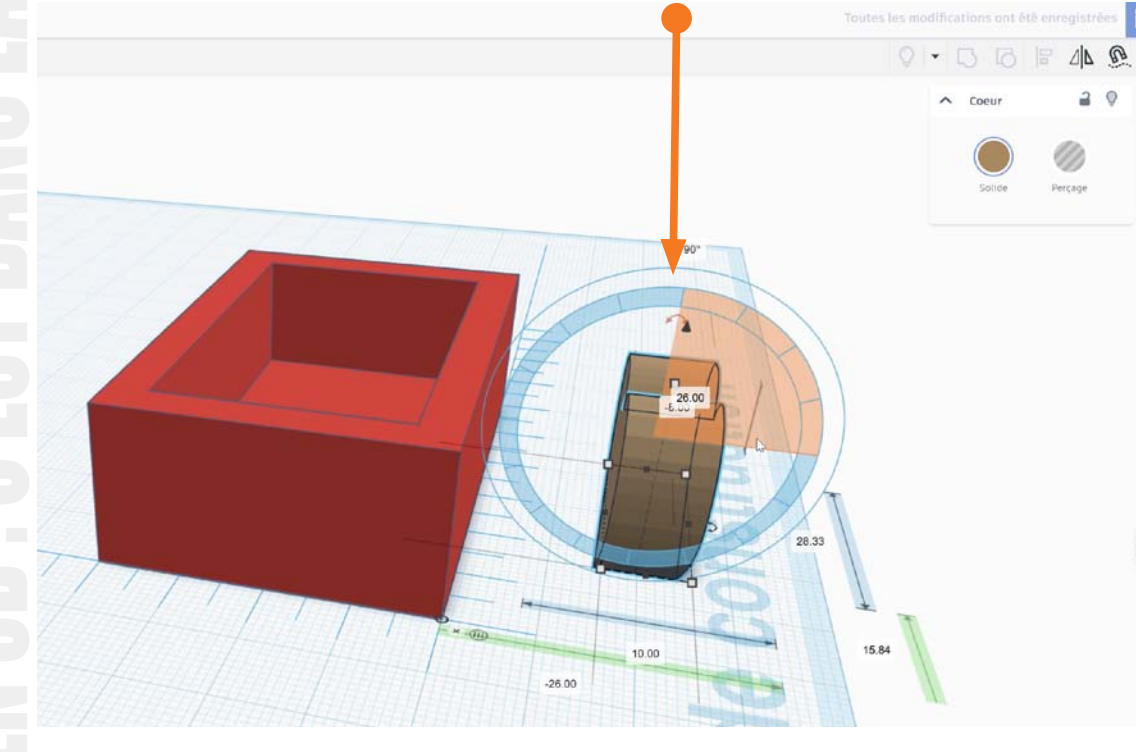

En cas de soucis Annuler : Ctrl + Z Rétablir annulation : Ctrl+Maj + Z ou Ctrl + Y

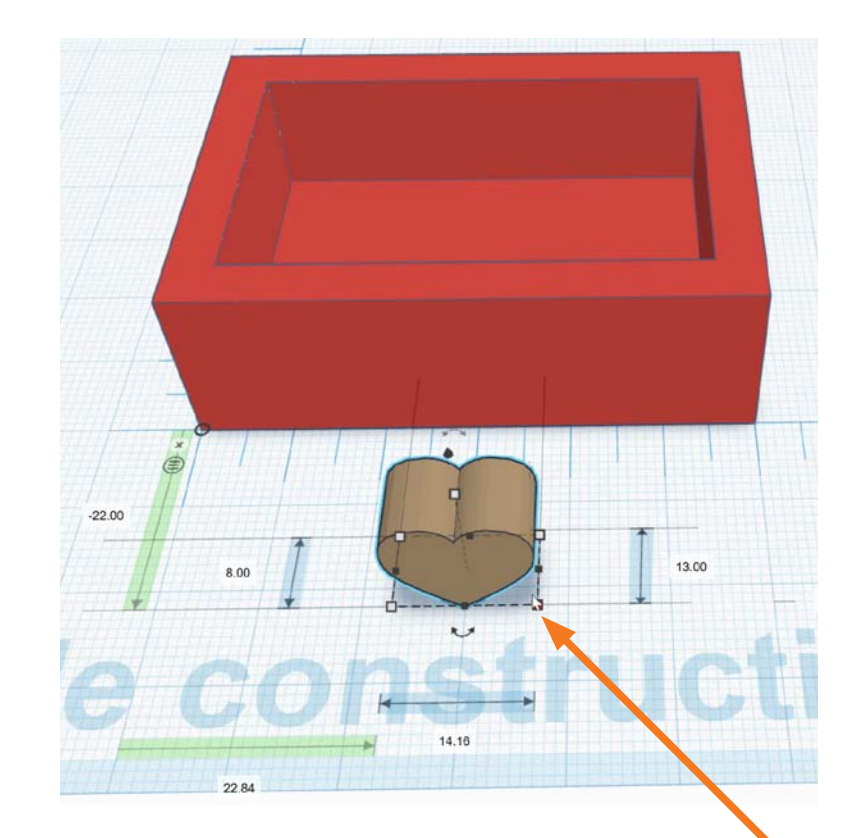

Une fois la forme redressée nous allons la réduire pour qu'elle rentre dans la façade de la boite. Nous allons cliquer glisser en maintenant Maj (pour ne pas déformer la forme) sur un des coins de la forme. Pensez à faire tourner le plan de construction pour vérifier la taille : Clic Droit+Clic Glissé et / ou Ctrl+Maj+Clic Glissé.

# EC'EST DANS LA BOITE L Modélisation 3D

il ne reste plus qu'à positionner correctement la «décoration» pour qu'elle «troue» la façade.

Nous allons faire tourner le plan de construction pour observer la scène par dessus :

Clic Droit+Clic Glissé et / ou Ctrl+Maj+Clic Glissé.

Puis simplement cliquer glisser la «décoration» en essayant de la centrer au mieux par rapport à la boite.

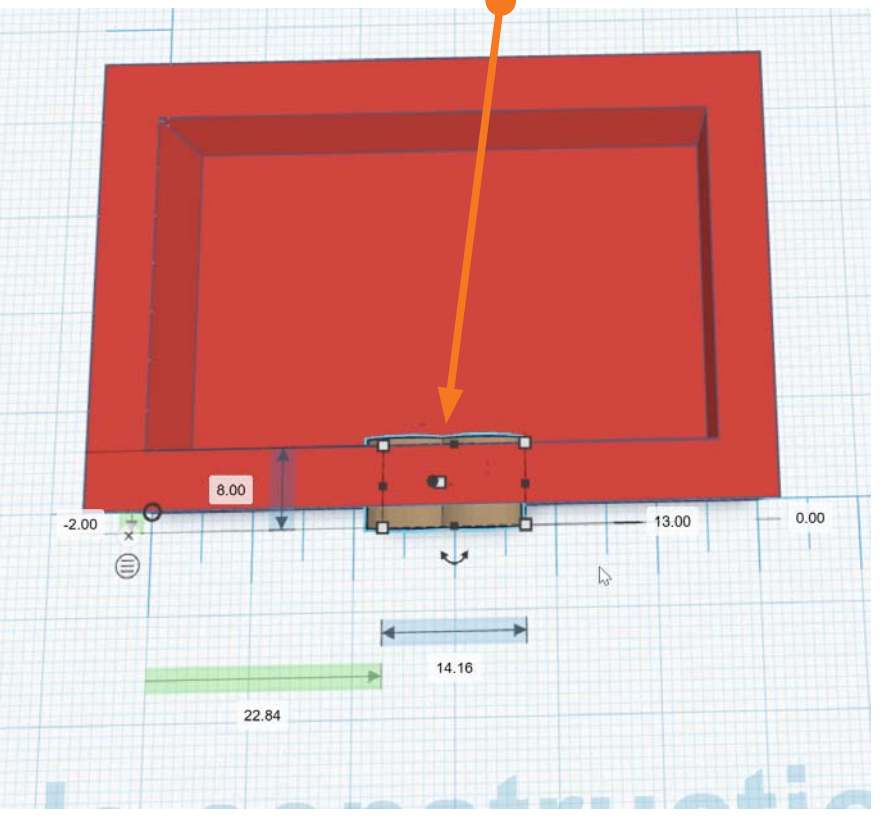

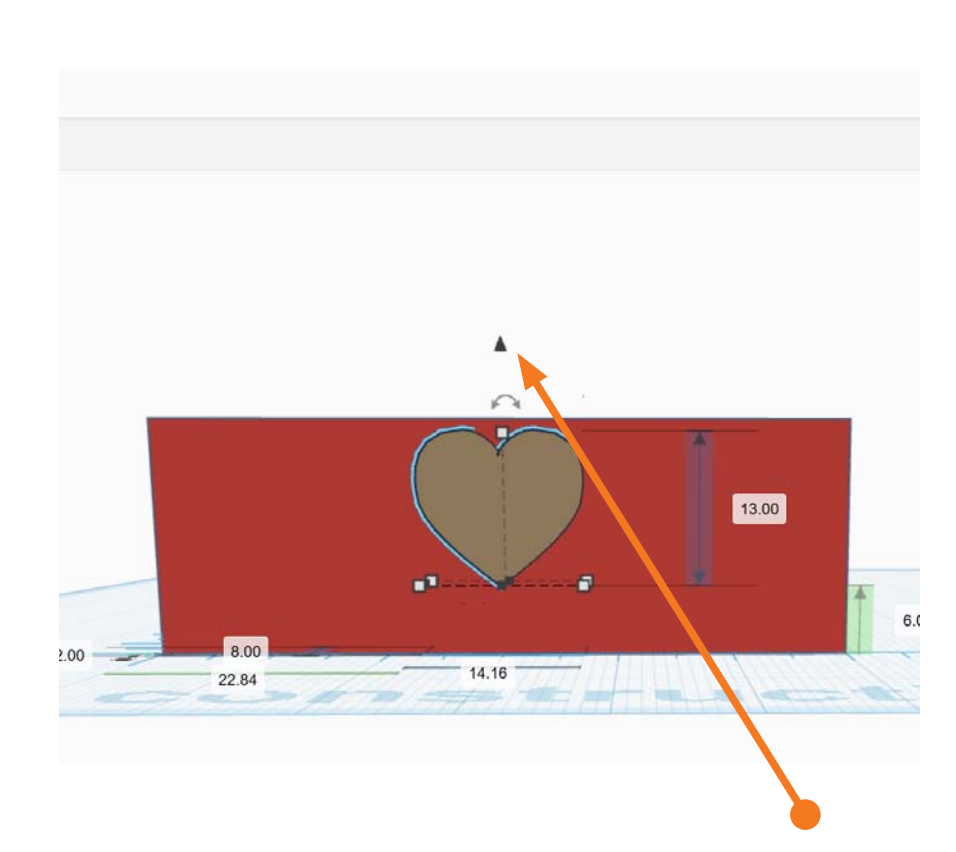

il ne reste plus qu'à positionner correctement la «décoration» pour qu'elle «troue» la façade. Nous allons faire tourner le plan de construction pour observer la scène en face : Clic Droit+Clic Glissé et / ou Ctrl+Maj+Clic Glissé ou clic sur une des faces du cube en haut à gauche. Puis simplement déplacer la «décoration» vers le haut en cliquant glissant sur le petit triangle noir.

# ECEST DANS LA BOITE ! Modélisation 3D

Nous allons trouer la façade comme nous l'avons fait pour l'intérieur de la boite, (nous pouvons aussi «sauter» cette étape : la décoration ne sera pas un trou mais en relief). Il suffit de sélectionner la «décoration» et de cliquer sur Perçage.

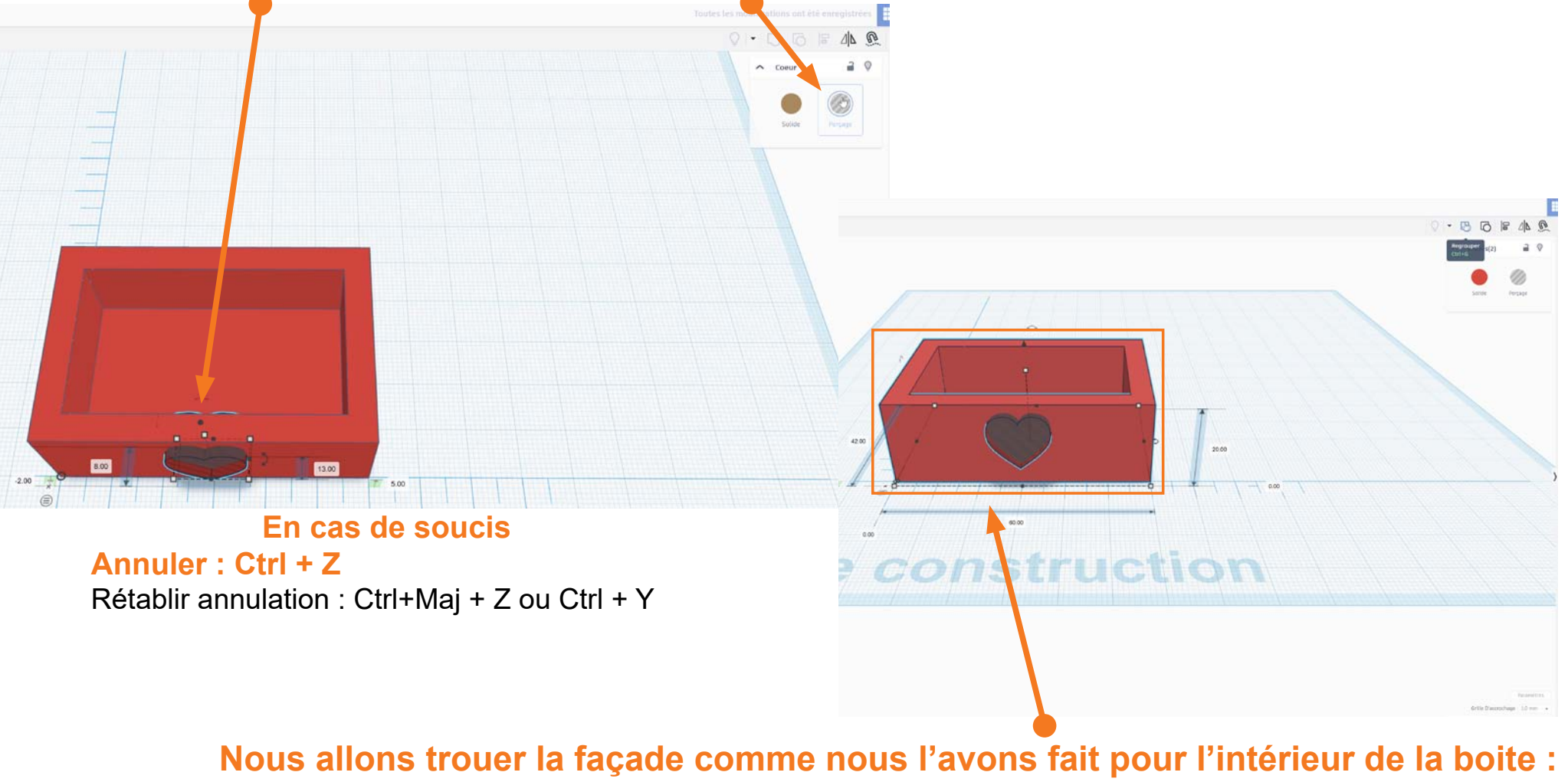

Sélectionner la boite ET la décoration ensemble, et les grouper avec Ctrl+G ou l'icône Grouper.

# **EXAMPLE 1 CENTRE 1 Modélisation 3D**

Désormais la façade est trouée avec la décoration choisie !

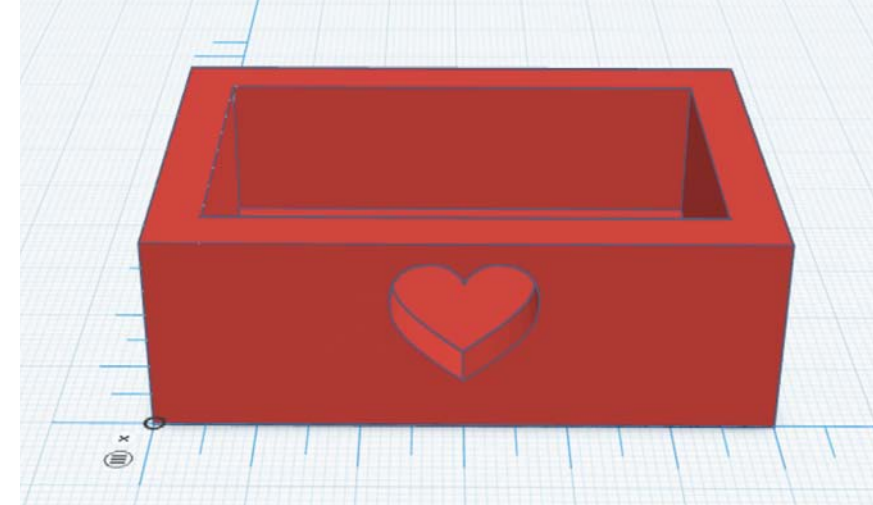

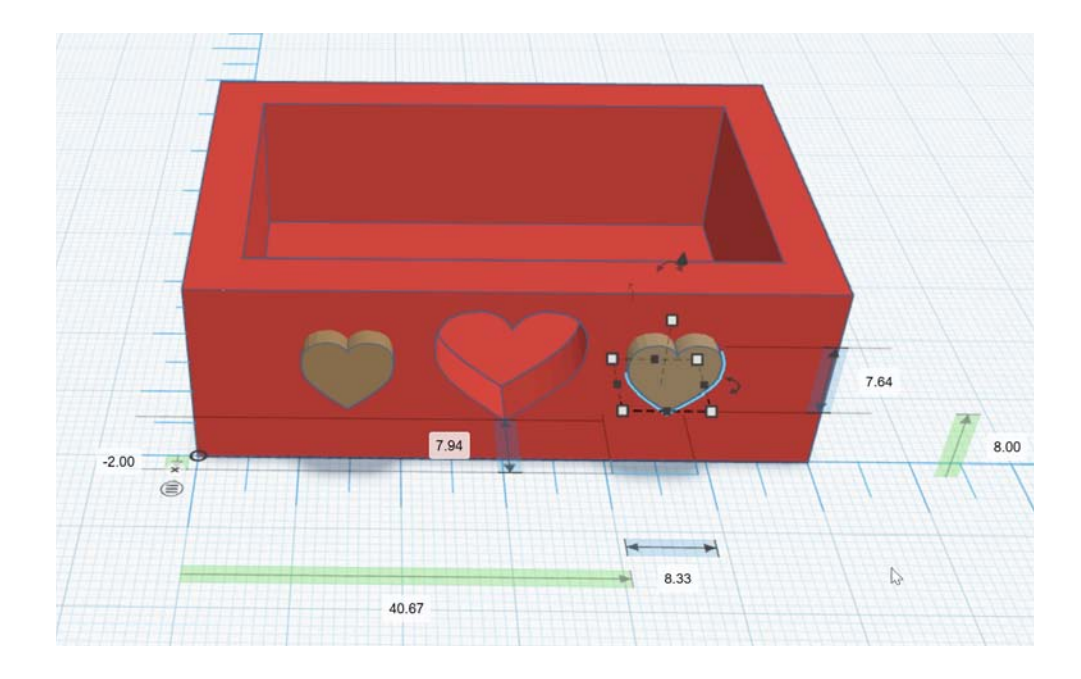

Nous pouvons rajouter d'autres décorations sur la façade de la même façon que pour la première décoration.

# EC'EST DANS LA BOITE I Modélisation 3D

Nous pouvons rajouter d'autres décorations sur la façade (et choisir de «trouer» la boite ou de passer les décorations en relief) de la même façon que pour la première décoration.

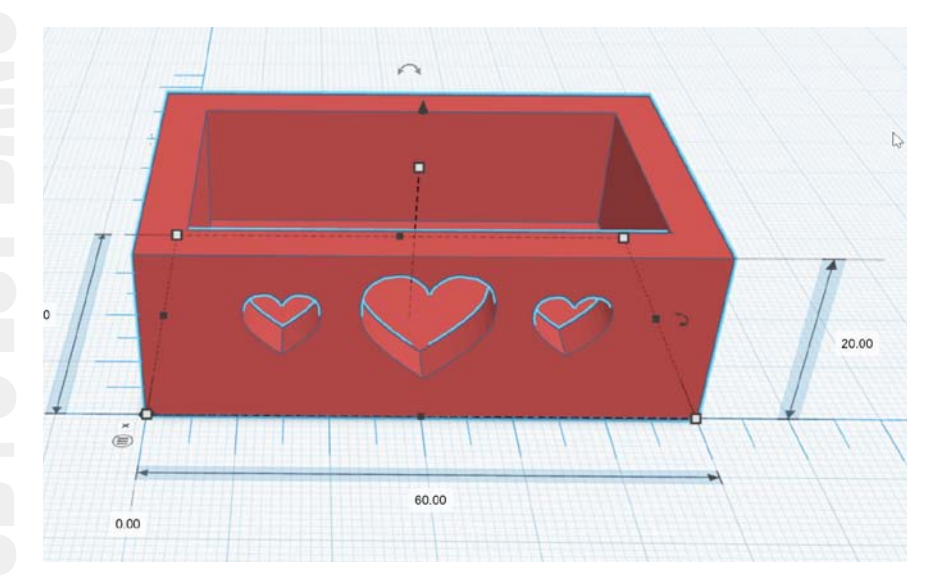

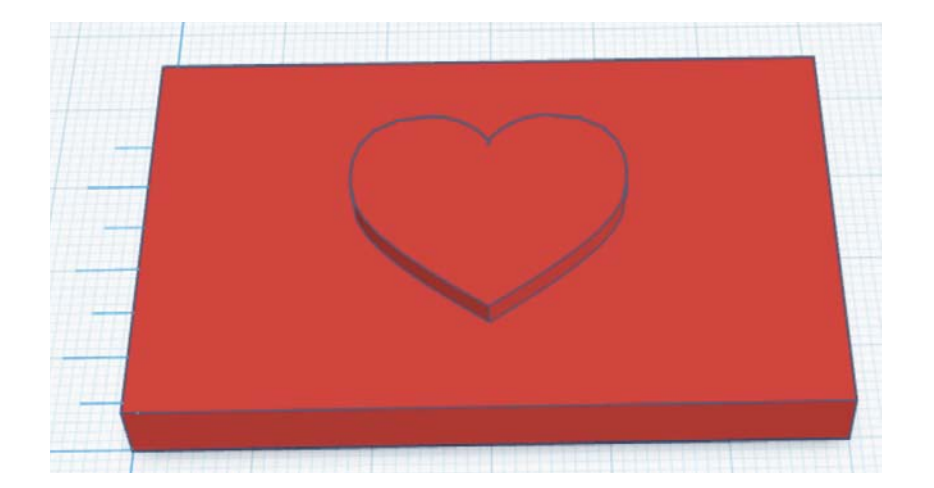

La boite est désormais terminée ! Si nous le souhaitons et avons le temps nous pouvons réaliser le couvercle.

# **CEST DANS LA BOITE L** Modélisation 3D

### Nous allons faire un couvercle avec cette fois une décoration en relief.

Il suffit de créer une seconde forme de la même taille que la boite initiale mais moins haute (5 mm dans cette exemple).

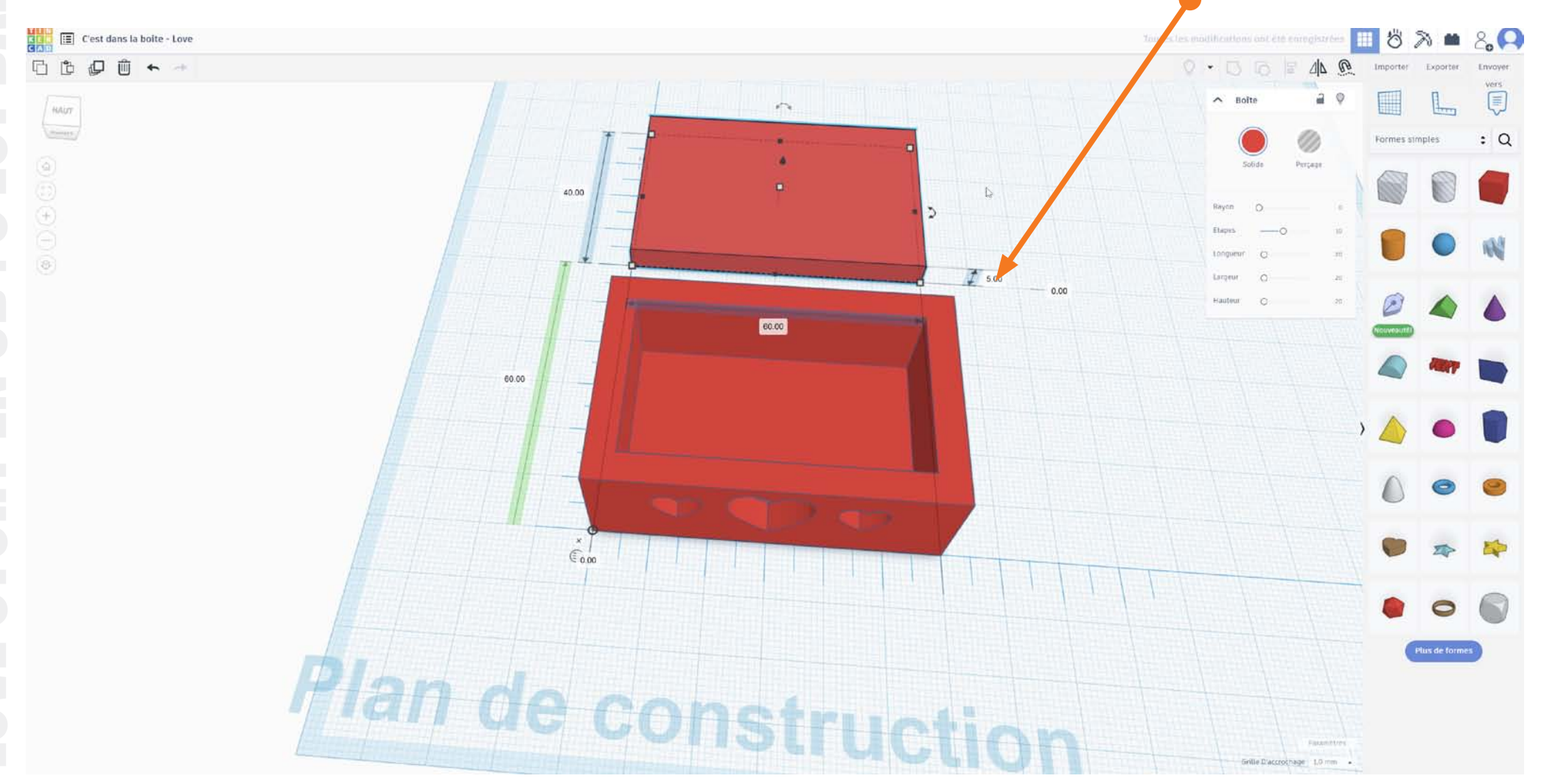

# CEST DANS LA BOITE Modélisation 3D

### Nous allons faire un couvercle avec cette fois une décoration en relief.

Puis rajouter au centre du couvercle une forme, et si besoin de changer sa taille et sa hauteur : Clic glissé sur un coin avec Maj pour la taille, clic glissé sur le triangle noir au dessus pour la hauteur.

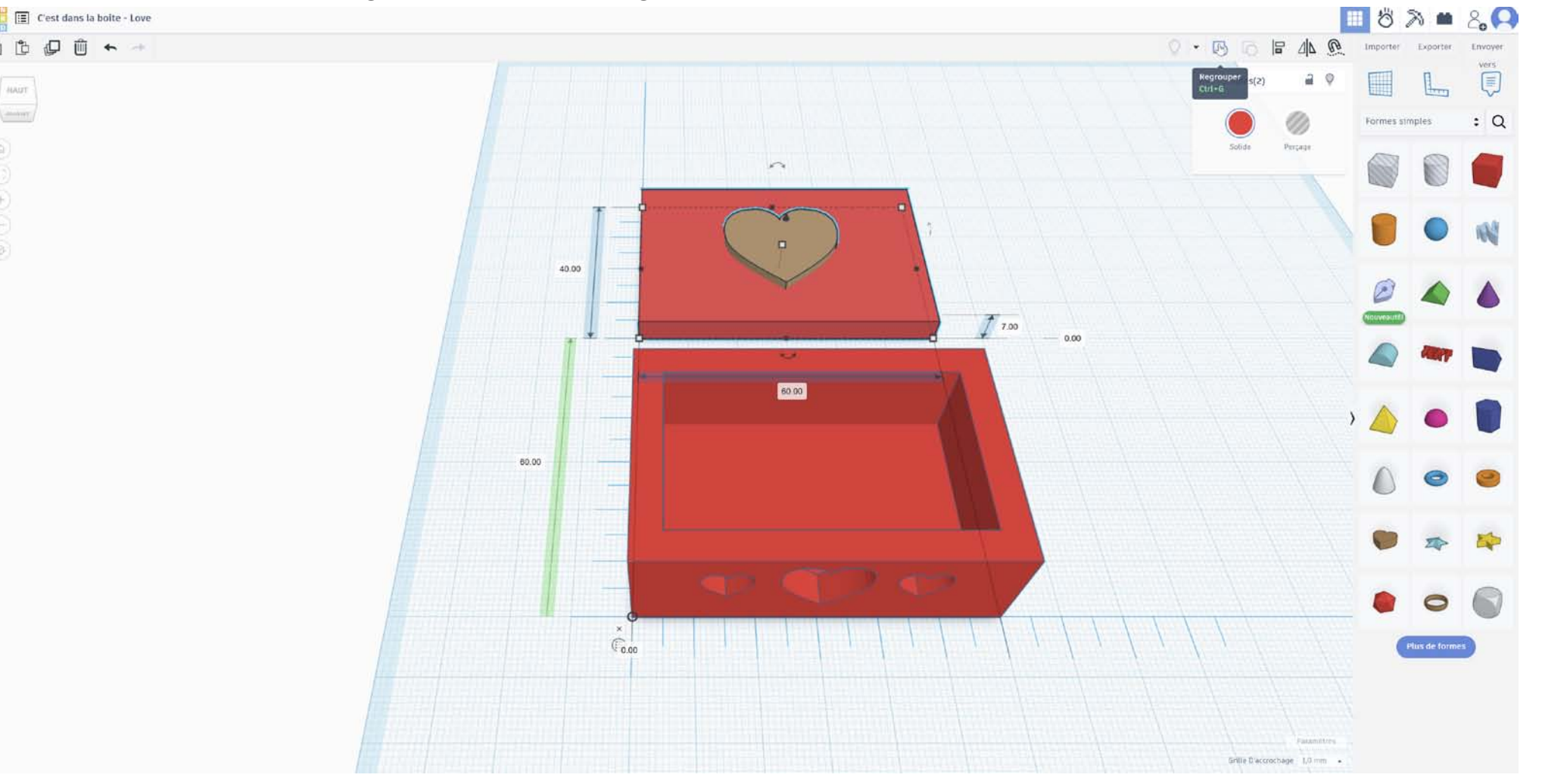

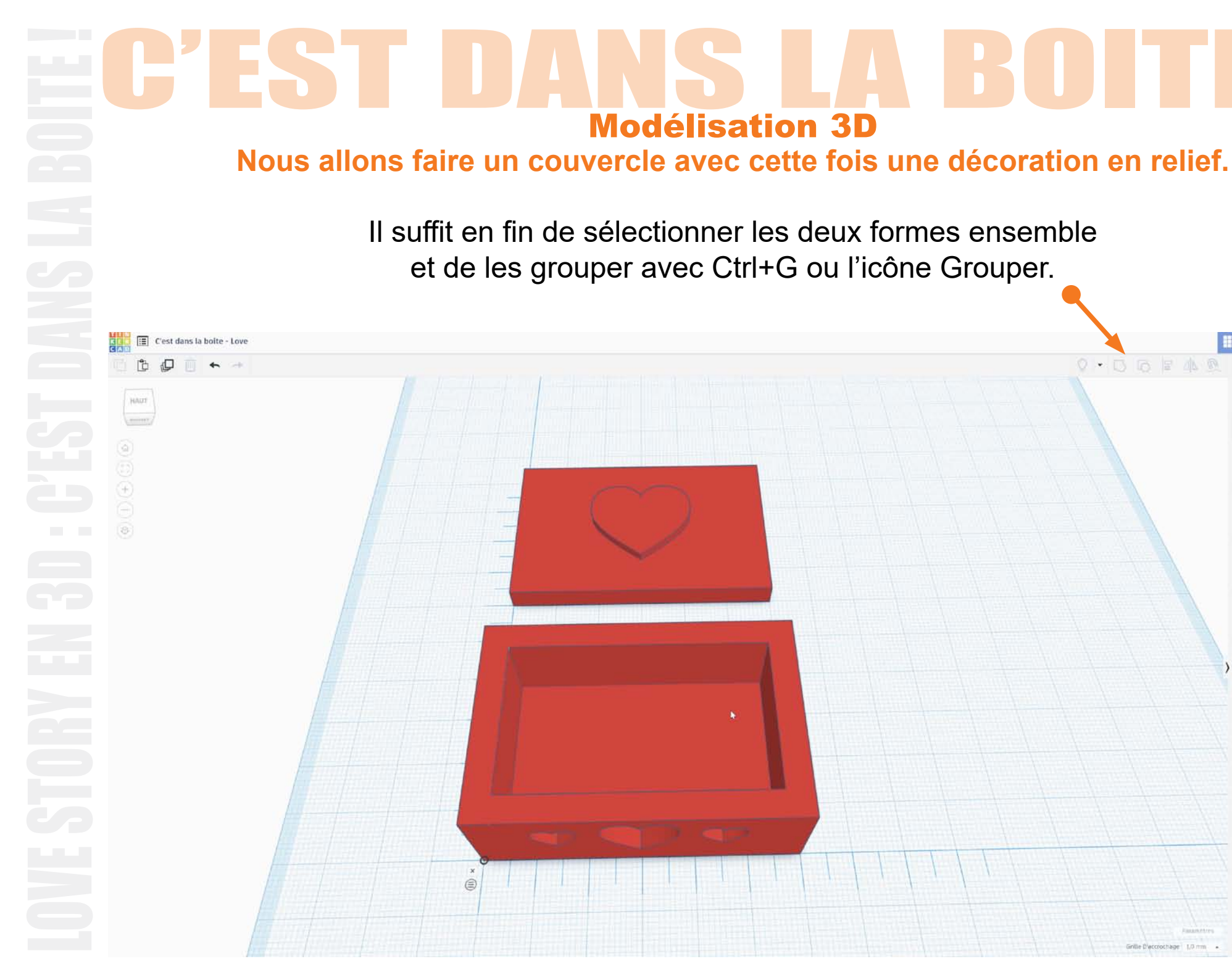

Ö N

Importer

Formes simples

lus de for

hage 1,0 mm .

20

vers

: Q

### **Modélisation 3D** Nous allons faire un couvercle avec cette fois une décoration en relief. Pour assurer la stabilité du couvercle lorsqu'il est posé sur la boite nous pouvons aussi créer un relief sous le couvercle. Légèrement plus petit que le trou de la boite (49 mm x 29 mm dans cette exemple). C'est dans la boite - Love Û 0.06 10 00 C C Ð 4: 34 2 0 I HAUT Formes simple Perçage 29.00 - 3.00 2 49.00 66.00 69.00 Grille Diaccrochage - 1,0 mm

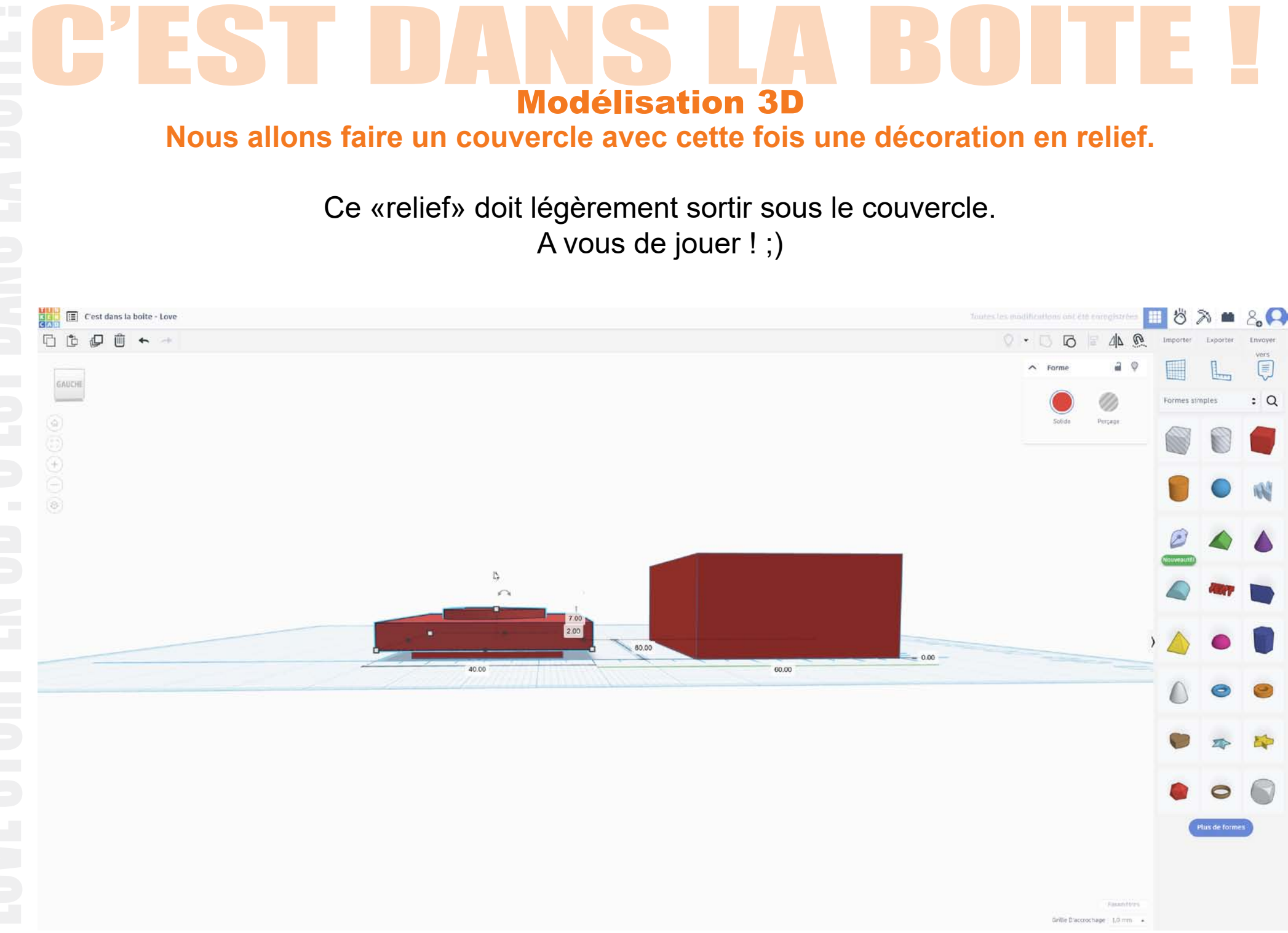

# C'EST DANS LA BOITE L Modélisation 3D

## La boite (et son couvercle si vous avez eu assez de temps) est terminée !

Nous allons désormais créer le fichier qui va nous permettre de l'imprimer en 3D.

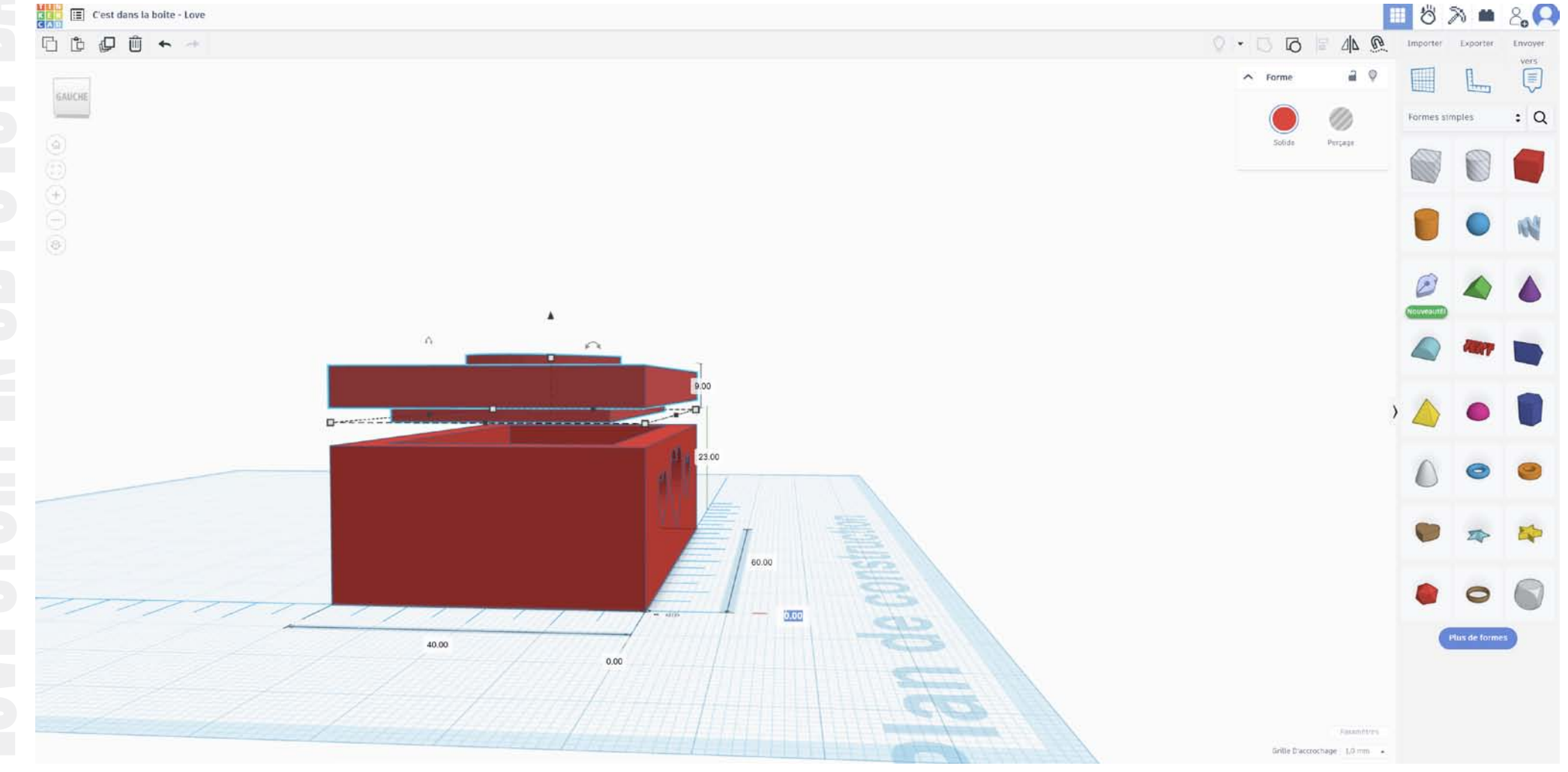

# EC'EST DANS LA BOITE L Modélisation 3D

### Exportation du fichier pour passer à la phase «découpe».

### Nous allons d'abord sélectionner la boite seule.

Puis nous allons cliquer sur l'option exporter.

Une fenêtre va apparaître :

Nous allons choisir «La forme sélectionnée» puis le format «.STL»

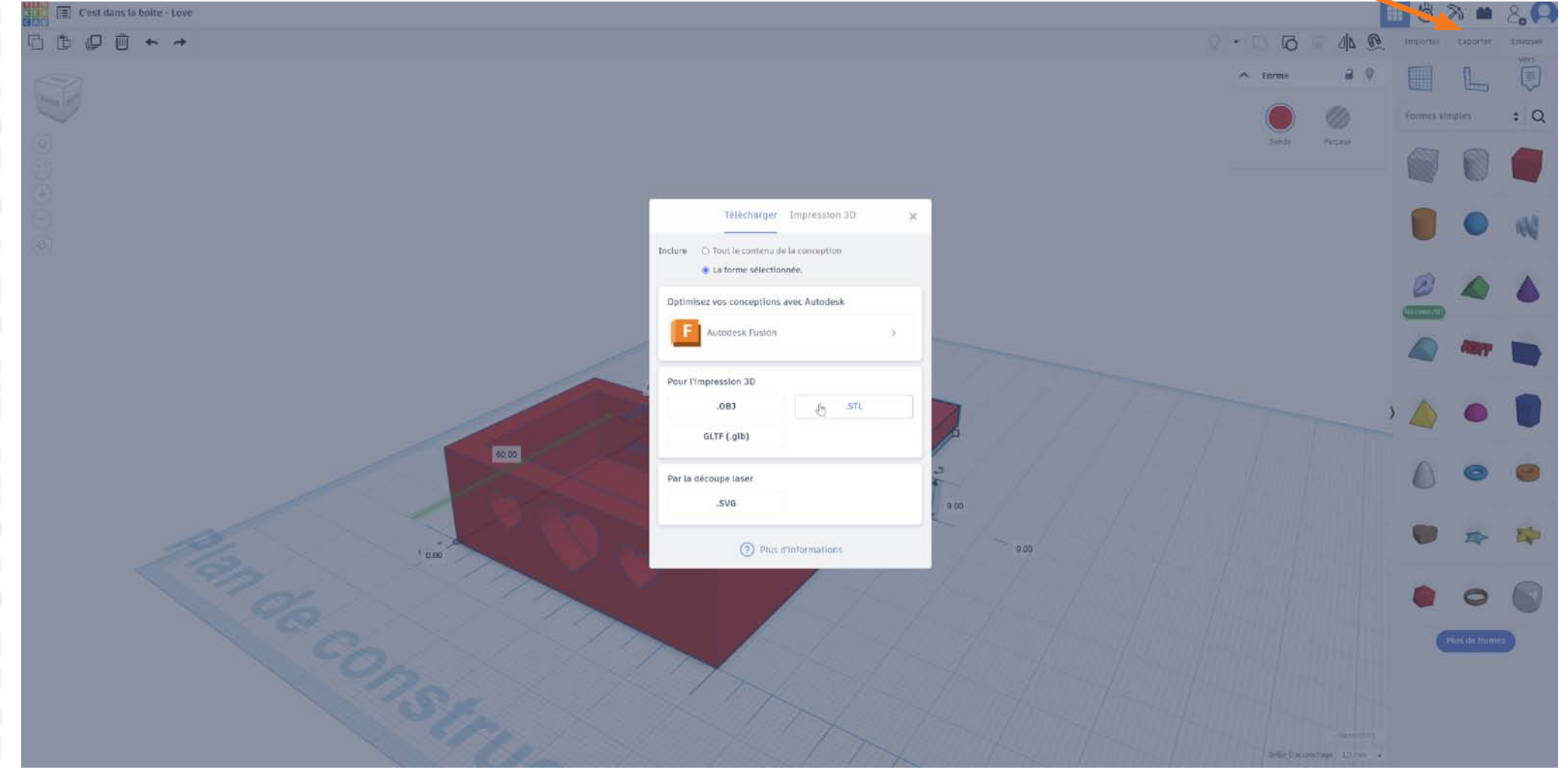

# C'EST DANS LA BOITE !

## **Modélisation 3D**

Le Navigateur va alors télécharger le fichier avec le nom du projet et l'extension .stl

C'est ce fichier qui va permettre l'impression 3D. Vous venez de terminer la modélisation 3D Bravo !!! ;)

Vous pourrez désormais réaliser de nouvelles formes en 3D ! Prochaine étape la découpe !

| opier le chemi i d'accès<br>oller le raccourci | Déplacer Copier<br>vers • vers • | Supprimer Renommer | Nouveau<br>dossicr | rapide ▼ | Propriétés |
|------------------------------------------------|----------------------------------|--------------------|--------------------|----------|------------|
| ;                                              | Or                               | rganiser           | Nouveau            |          | Ot         |
| > Windows (C:) > L                             | Jtilisateurs > LG =              | Téléchargements    | ~                  |          |            |
| Norh<br>~ Aujourd'hui (1) —                    |                                  | Mod                | difié le           | Туре     |            |
|                                                |                                  |                    |                    |          |            |

22

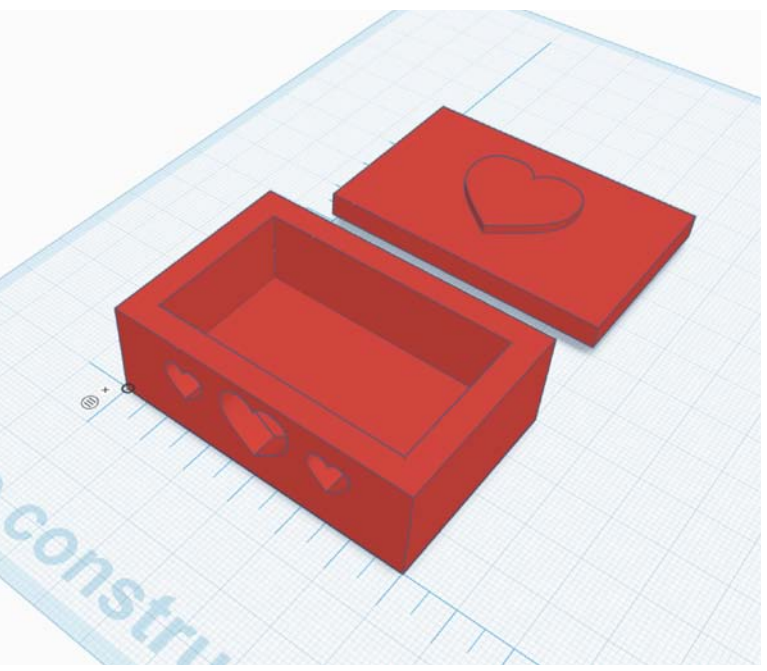

# **C'EST DANS LA BOITE !** Support de cours téléchargeable ici :

Prochaine étape : Préparer le fichier stl pour l'impression 3D grâce à un Slicer.

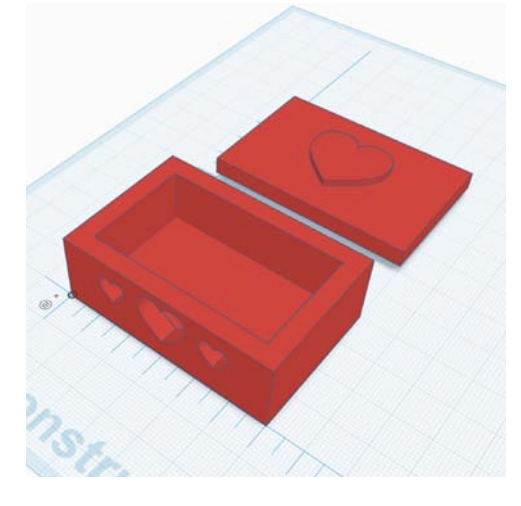

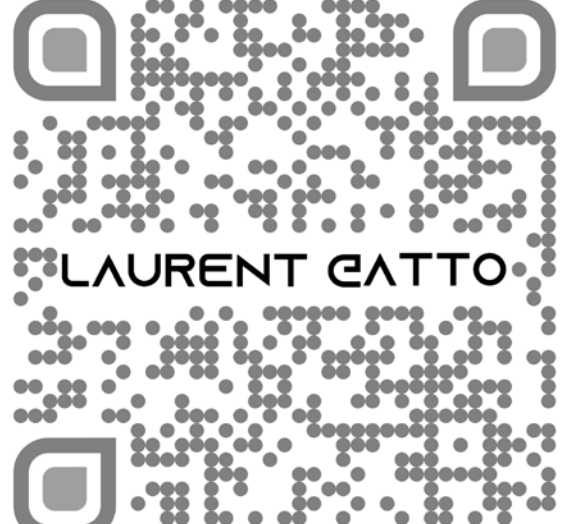

http://laurent.gatto.free.fr/support.html

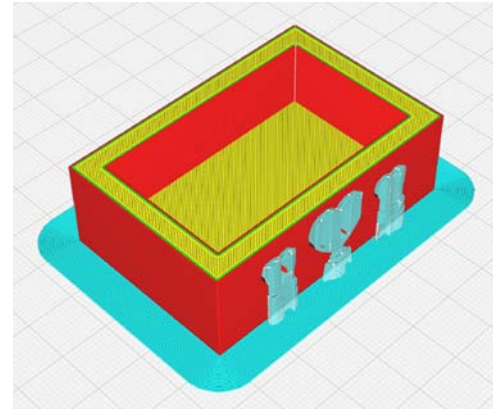

Merci pour votre participation à la création de cette boite N'oubliez pas de finaliser votre auto-évaluation, Quizz et questionnaire de satisfaction.

à Bientôt !

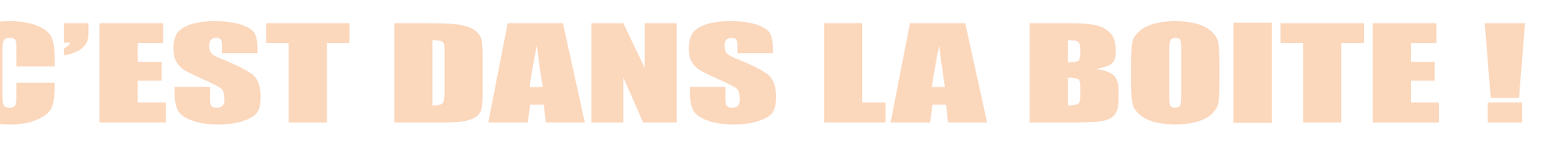

# Le slicing ou la découpe

## Rappel : Une imprimante fonctionnant par ajout de couches successives

(un peu comme vous faites une pyramide de chantilly sur une glace), il est impératif de pouvoir découper en tranches l'objet que nous avons modélisé avant de pouvoir l'imprimer : c'est la phase de slicing / découpe !

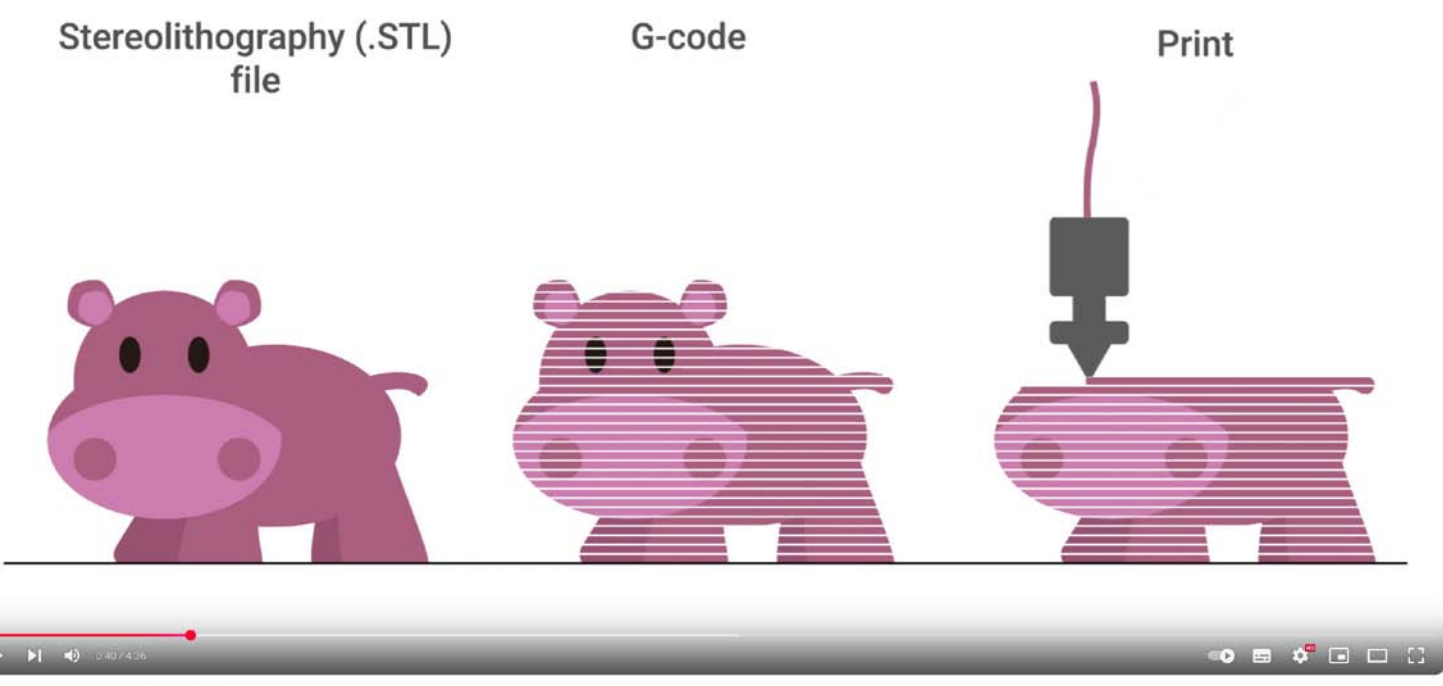

**3D Printing - Introduction to Slicing** 

https://www.youtube.com/watch?v=8sxlyuN6xso

# **EXAMPLE 2 CONTRACTOR OF CONTRACTOR OF CONTACTOR OF CONTRACTOR OF CONTRACTOR OF CONTRACTOR OF CONTRA**

Le fichier qui a été généré avec Tinker Cad ne peut pas être directement utilisé par l'imprimante 3D.

Nous allons donc d'abord le transformer dans un format compréhensible par l'imprimante 3D. L'imprimante que nous allons utiliser travaille en effet par «couches» : Nous allons donc devoir découper en tranche l'objet modélisé en 3D pour pouvoir l'imprimer.

Le logiciel dont nous avoir besoin est un «slicer» : nous allons utiliser Cura de la société Ultimaker. Mais il en existe de nombreux autres (PuraSlicer...) qui ont la même fonction et le même fonctionnement.

Cura peut être téléchargé à partir de : https://ultimaker.com/fr/software/ultimaker-cura/#downloads

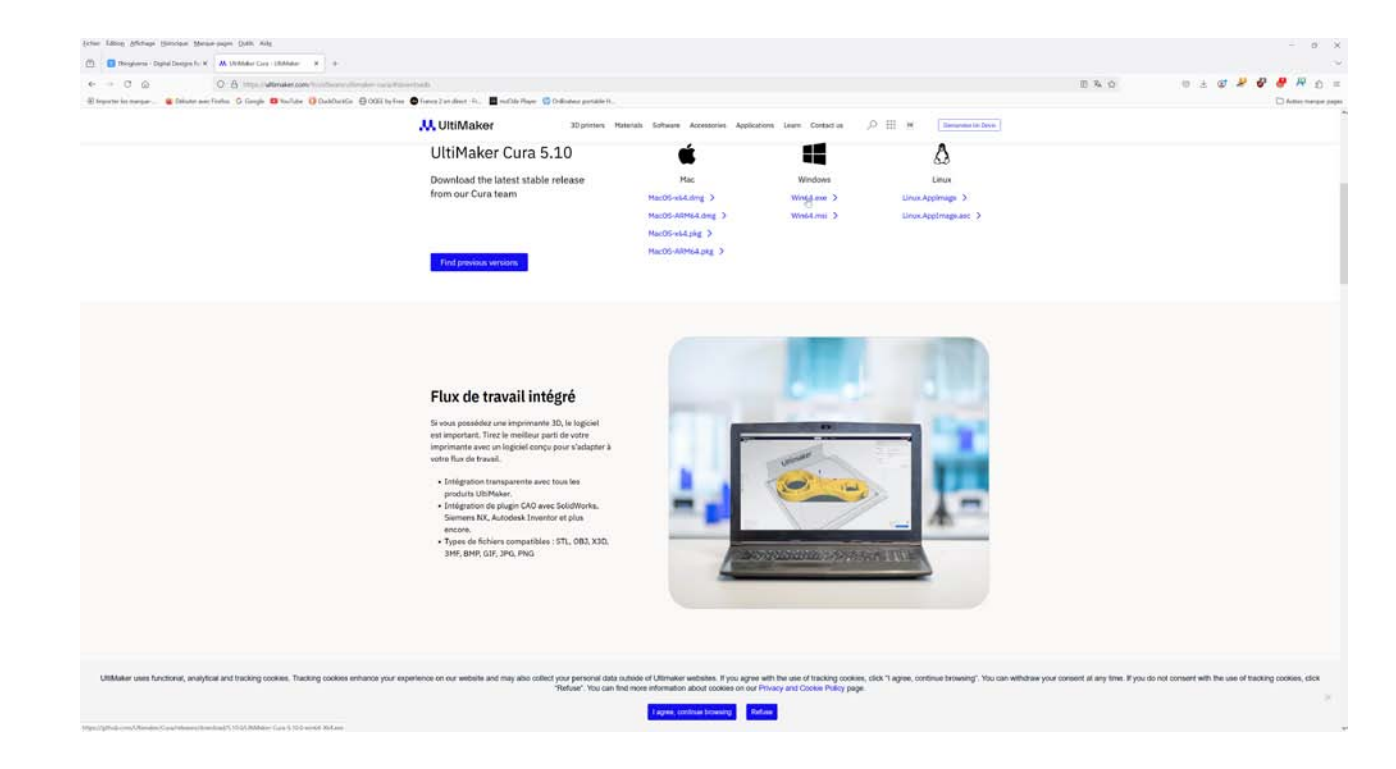

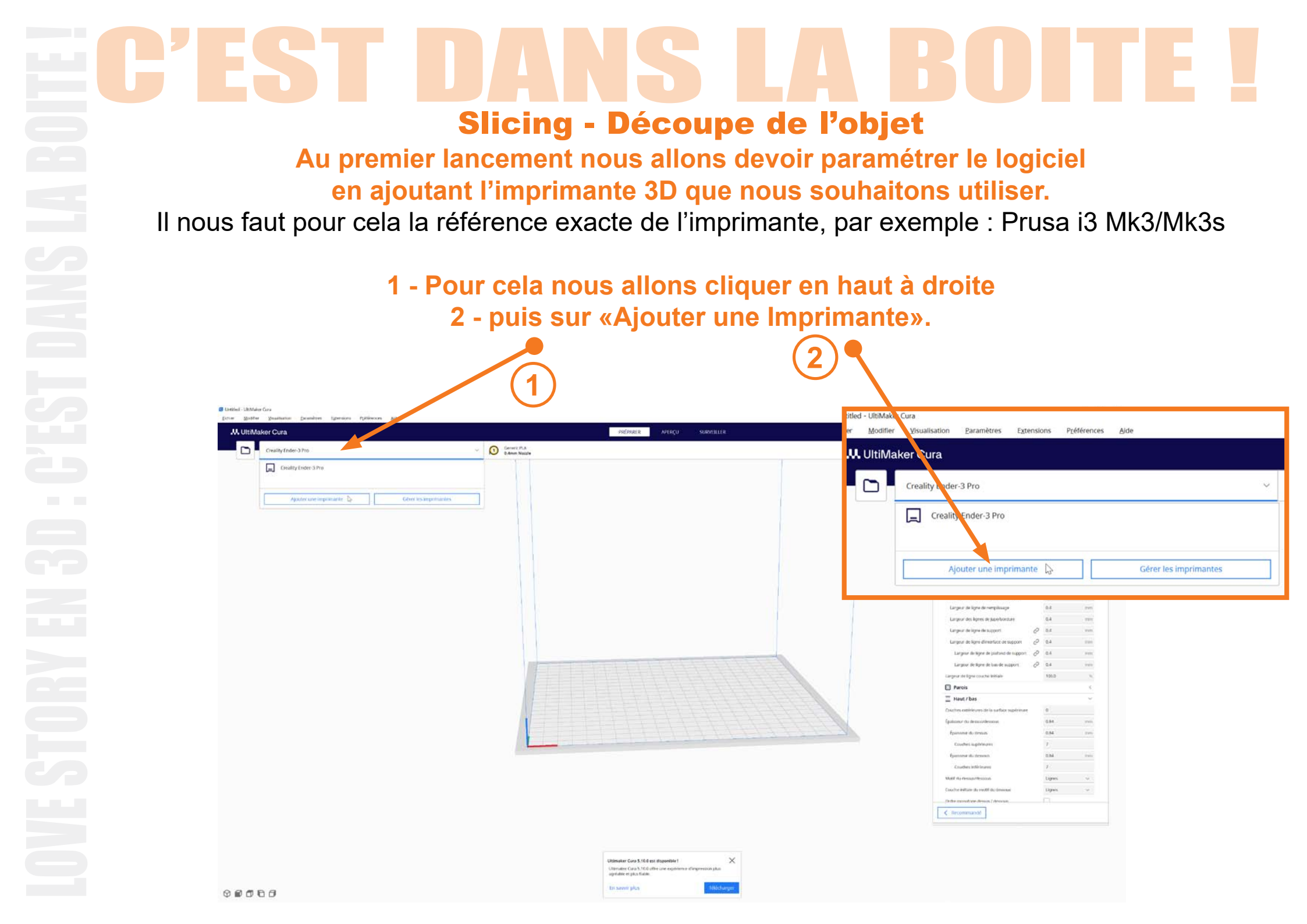

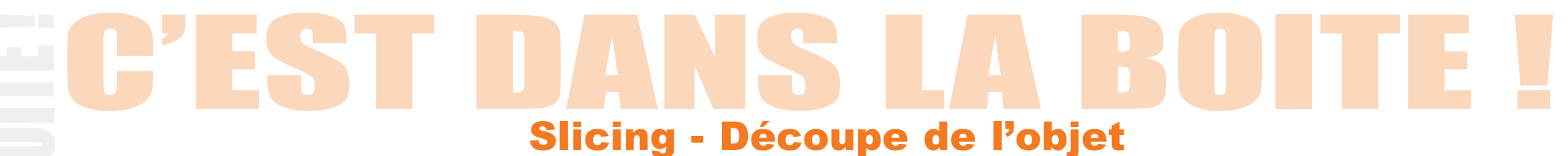

1 - Nous allons cliquer sur «Ajouter une imprimante d'une autre marque».

2 - Puis choisir une imprimante hors réseau.

3 - Et enfin sélectionner l'imprimante «Prusa i3 Mk3/Mk3s» dans la rubrique «Prusa3D».

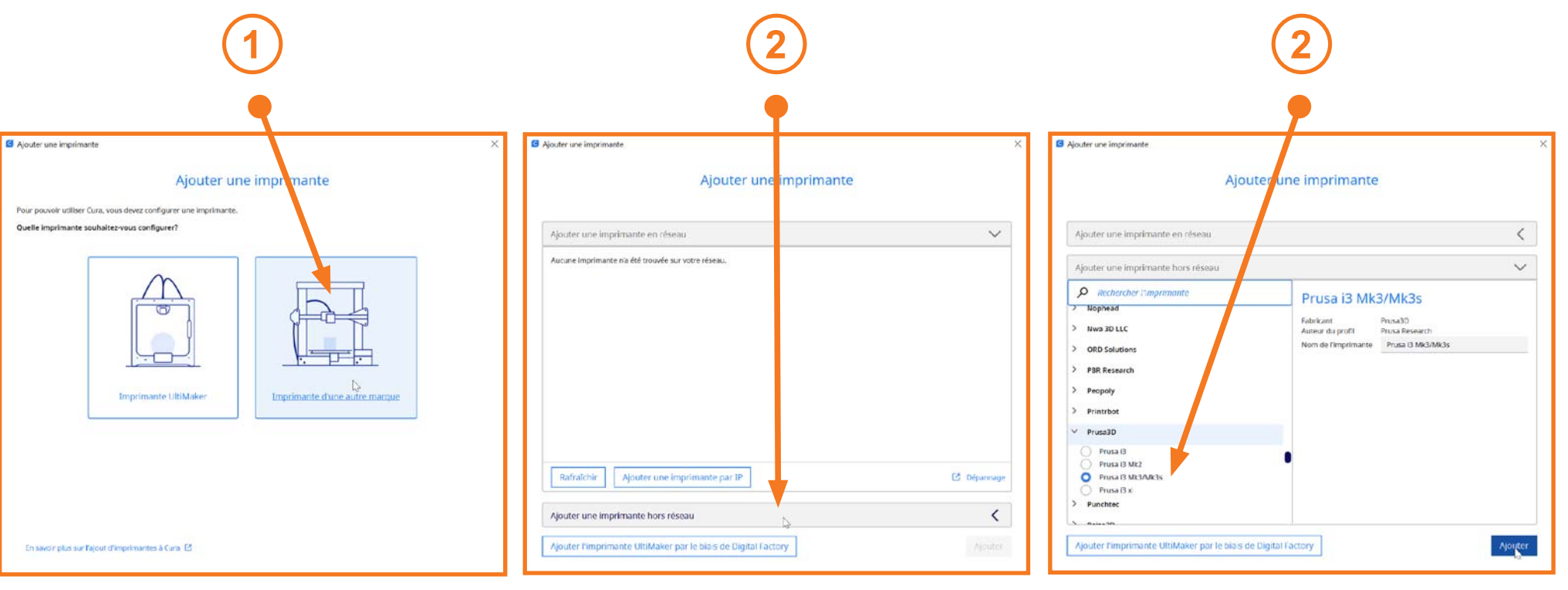

### L'imprimante 3D «Prusa i3 Mk3/Mk3s» apparait désormais en haut à gauche.

Nous allons pouvoir commencer à nous occuper du fichier «C'est dans la boite - Love - Box.stl» !

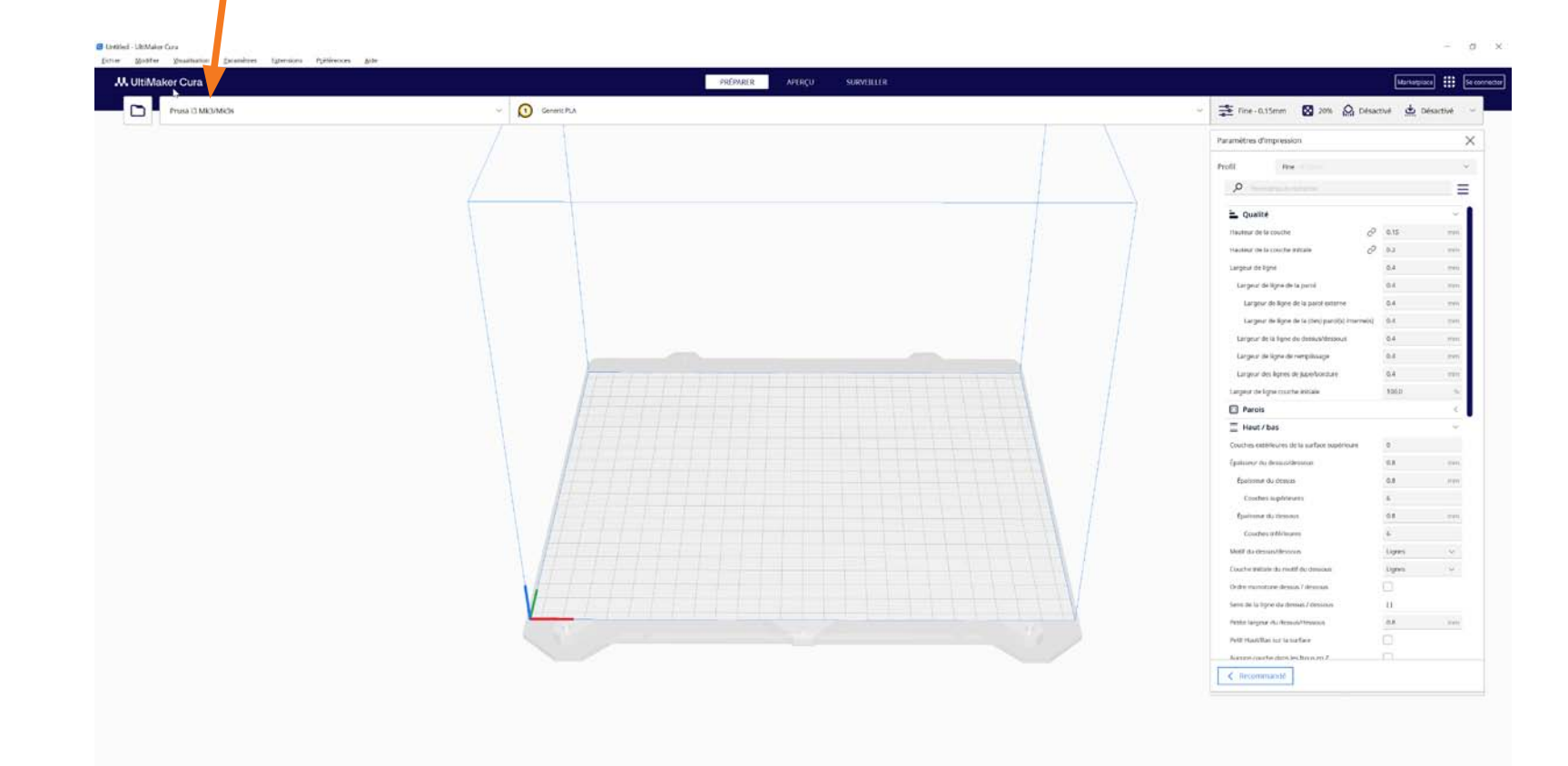

# EC'EST DANS LA BOITE ! Slicing - Découpe de l'objet

Nous allons ouvrir le fichier «C'est dans la boite - Love - Box.stl» :

Menu Fichier / «Ouvrir le(s) fichiers» ou Ctrl + O

Puis choisir le fichier avec l'extension .stl (Dans le dossier téléchargement par défaut).

| Ouvrir le(s) fichier(s)     |                          |                              |                                      | ×     |
|-----------------------------|--------------------------|------------------------------|--------------------------------------|-------|
| ← → ✓ ↑ 🕹 > Ce PC > Télécha | irgements                | ~                            | <b>U</b> Rechercher dans : Télécharg | gem 🔎 |
| Organiser 🔨 Nouveau dossier |                          |                              |                                      | •     |
| 🣜 Temp                      | ^ Nom                    |                              | Modifié le 🗸                         | Туре  |
| 合 OneDrive - Personal       | ✓ Aujourd'hui (2) —<br>→ |                              |                                      |       |
| Ce PC                       | C'est dans la boite -    | l <sub>l</sub> ove - Box.stl | 06/04/2025 15:14                     | Fich  |
| Eureau                      | C'est dans la boite -    | Love - Top.stl               | 06/04/2025 15:09                     | Fich  |
| Documents                   |                          |                              |                                      |       |
| \overline Images            |                          |                              |                                      |       |
| 👌 Musique                   |                          |                              |                                      |       |
| 🧊 Objets 3D                 |                          |                              |                                      |       |
| 🖊 Téléchargements           |                          |                              |                                      |       |
| 📑 Vidéos                    |                          |                              |                                      |       |
| 👟 Windows (C:)              |                          |                              |                                      |       |
| 🥪 Data (D:)                 |                          |                              |                                      |       |
| 🕶 990 Pro - 4Tb (E:)        |                          |                              |                                      |       |

# FISHCIM Cest dam is bolte - Love - Box - URMaker Ca .UtiMaker Cura Prusa El Mik3/Mik3s 2 ISMON 00000

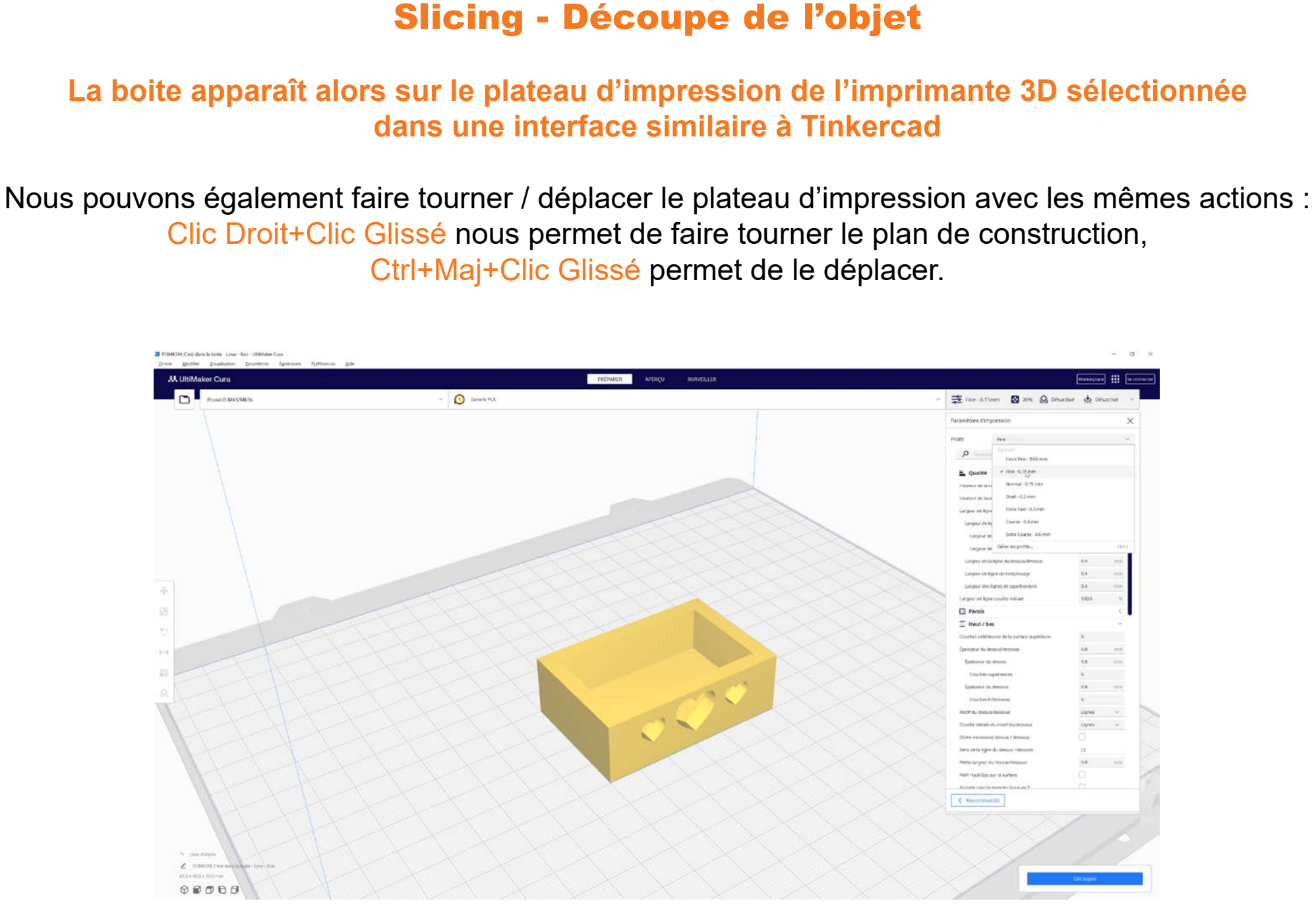

# **Slicing - Découpe de l'objet**

## De nombreuses opérations sont possibles sur l'objet avant de l'imprimer :

Il suffit de cliquer sur l'objet puis d'aller dans le menu sur la gauche, Il est alors possible de :

**1** - Déplacer l'objet sur le plateau d'impression. **2** - De changer sa taille, voir de le déformer.

**3** - Faire des rotations. **4** - De faire des symétries.

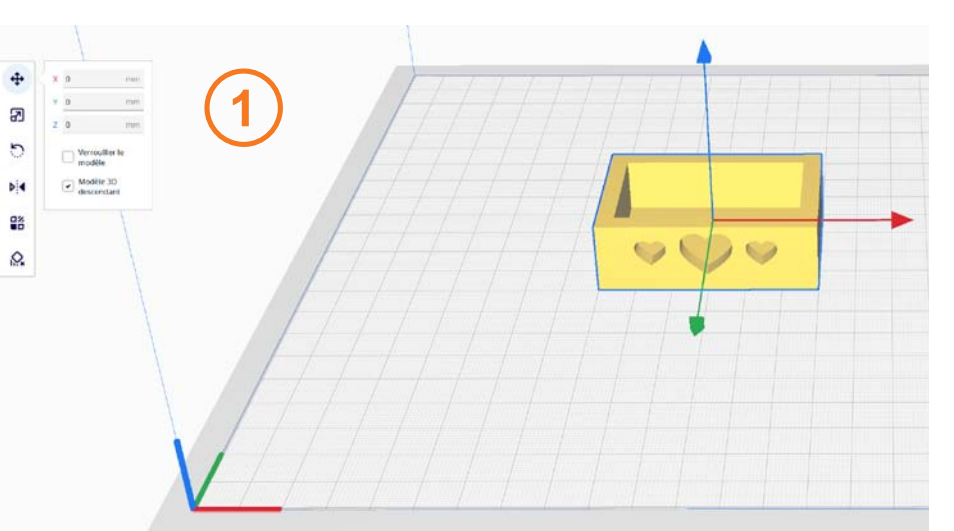

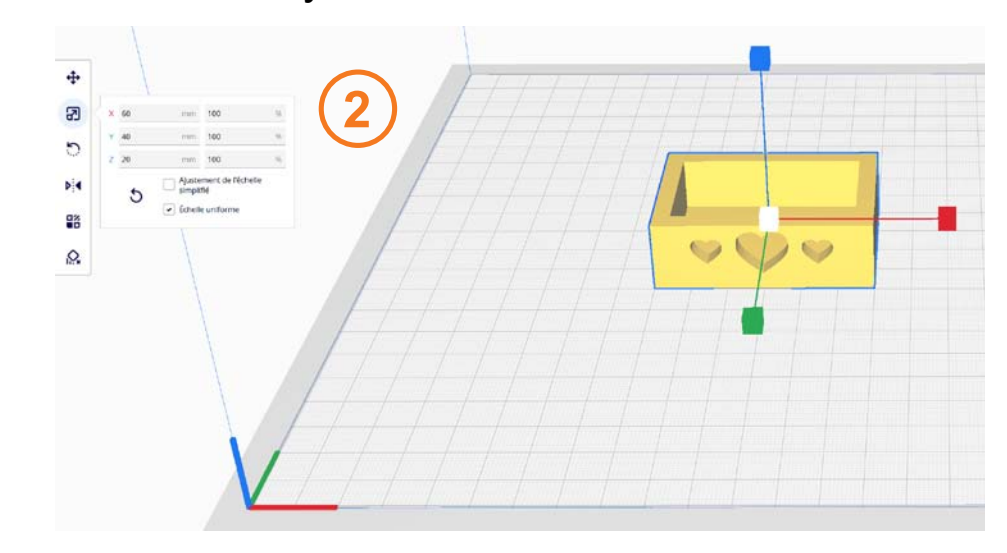

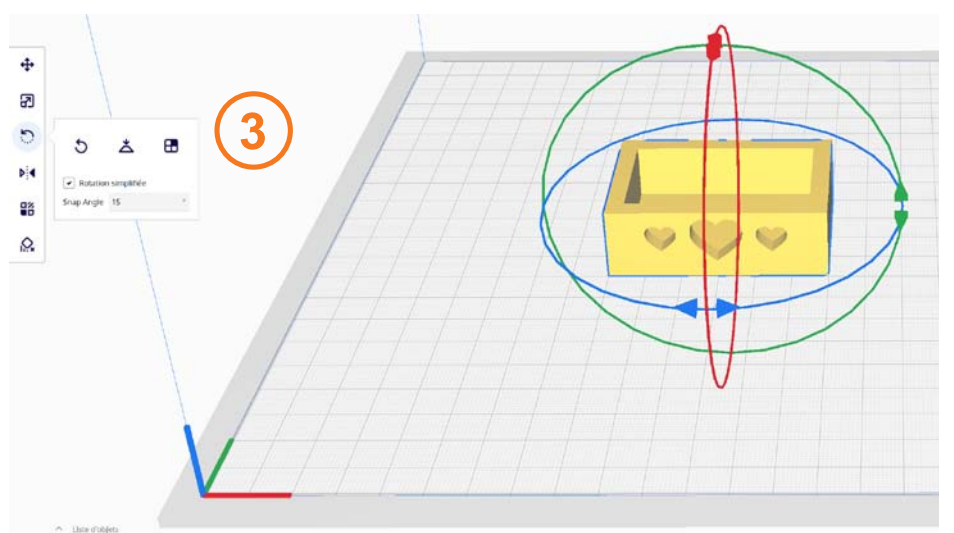

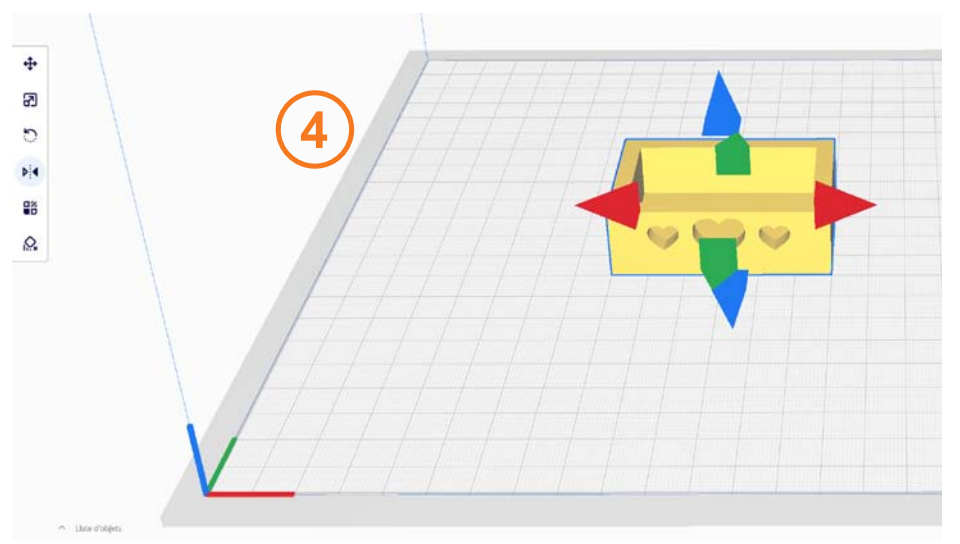

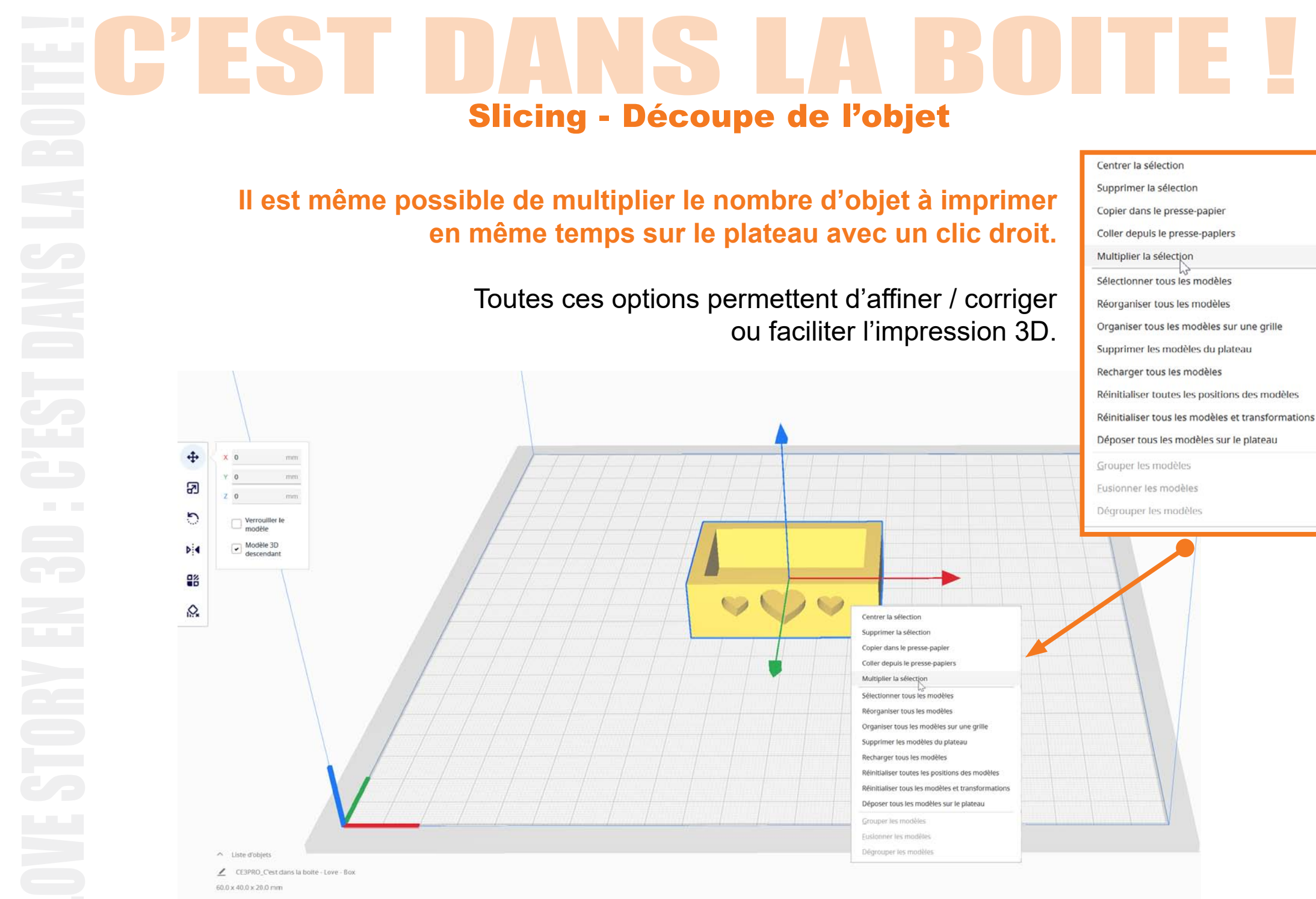

#### 

#### **Slicing - Découpe de l'objet** Extra Fine - 0.06 mm Les paramètres les plus importants sont la qualité d'impression ✓ Fine - 0.15 mm Normal - 0.15 mm Draft - 0.2 mm Extra Fast - 0.3 mm De Super à Low : Meilleure est la qualité et plus long est l'impression. Coarse - 0.4 mm Extra Coarse - 0.6 mm B PBMR3M\_C'est dans la boite - Love - Box - URMaker Cura Modifier Vsualitation Bacamitres Egter ... UltiMaker Cura PRÉPARER Pruse D Mid/Mids Generik PLA -0.15mm 🔯 25% 🙆 Désactivé 210 t Para Extra Fine - 0.06 mm · Fine-0.12mm Normal - 0.15 mm Draft-0.2 mm Extra Fest - 0.3 mm Coarse - 0.4 mm Extra Coarse - 0.5 mm r les profits 0.4 0.4 ÷ Larceur de licre roothe initiale 100.0 E Parois = Haut / bas Courties extensures de la terrace supé-Épainseur du dessus/dessou 0.8 1111 paineur du ciemen 0.8 mm 6 Courtee supérioures Anna da ciencia 0.K (1911) 6.7 Lignes 🗠 68 ...... < Recommandé · Linie come Z HIMOS 40.0 × 40.0 × 20.0 ±1 00000

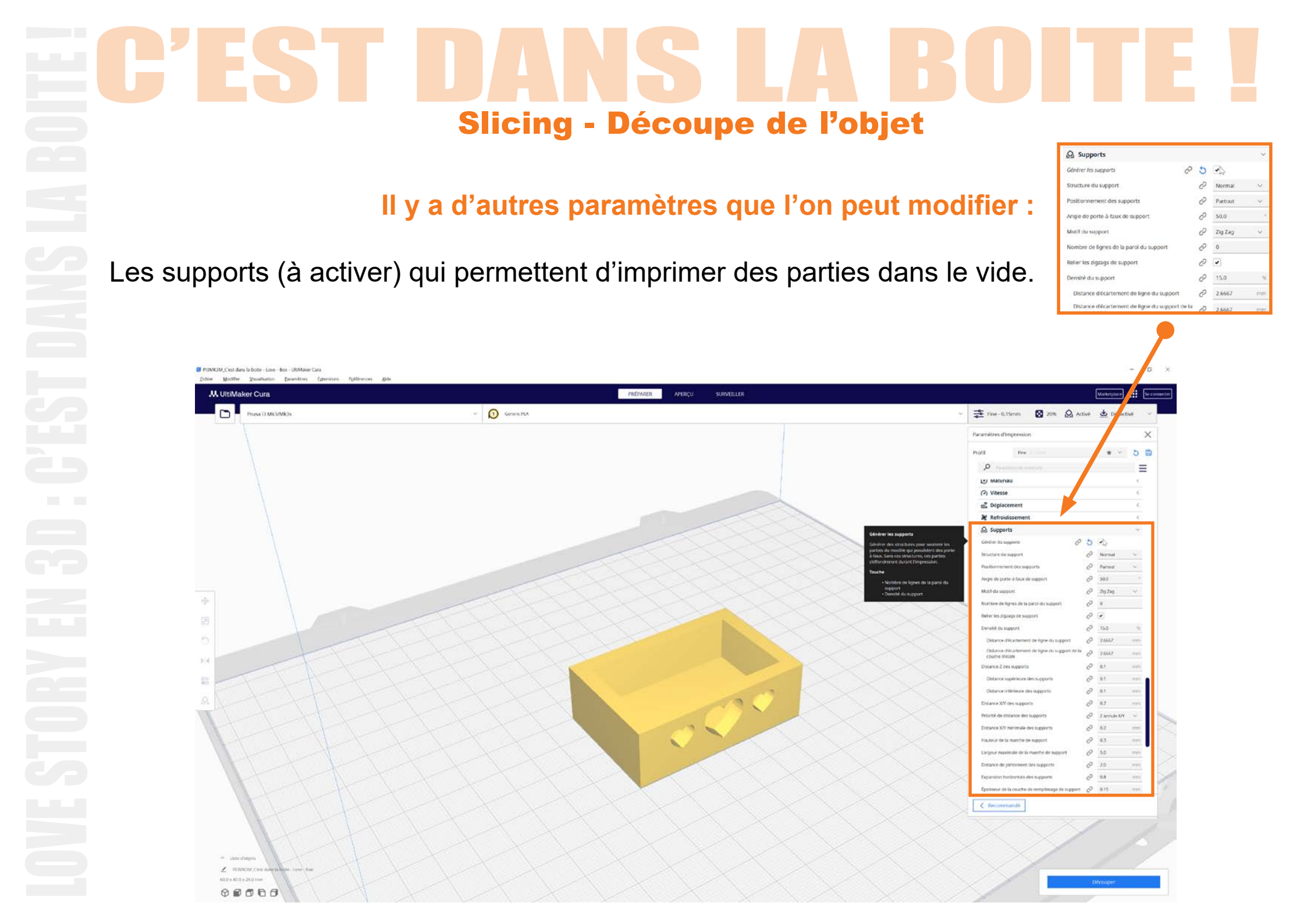

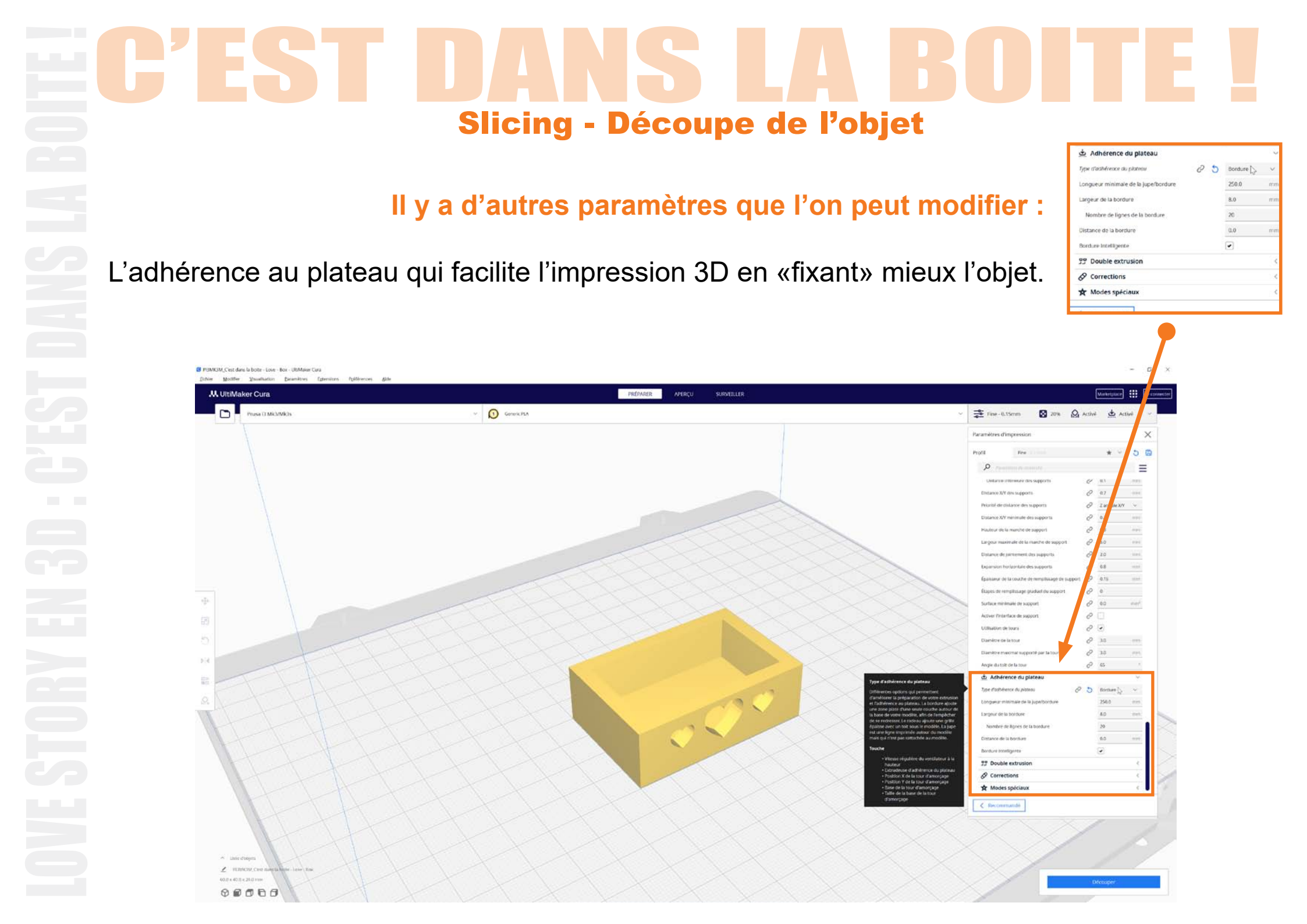

# EC'EST DANS LA BOITE I Slicing - Découpe de l'objet

### Une fois tous ces paramètres modifiés

Nous allons pouvoir commencer à créer le fichier final pour l'impression 3D. Il suffit de cliquer sur «Découper» en bas en droite.

| ker Cura               |            | PRÉPARER APERÇU SURVEILLER | Warkingtone III Generation                                |
|------------------------|------------|----------------------------|-----------------------------------------------------------|
| Prusa CI MICI/MICIS    | GatericPLA |                            | <br>✓ Zine-0.15mm 20% M Activé S Activé ✓                 |
|                        |            |                            | Paramètres d'impression X                                 |
|                        |            |                            | Profil Pre 1 1 2 2                                        |
|                        |            |                            |                                                           |
|                        |            |                            | Listance for the supports Or U.S                          |
| A                      |            |                            | Distance XV minimale dei supports 22 02 unit              |
|                        |            |                            | Hacteor de la marche de sopoint 2 63 mil                  |
|                        |            |                            | Largeur musionale de la marche de support 🖉 50 mm         |
|                        |            |                            | Distance de juintement des supports 62 20 mm              |
|                        |            |                            | Departson hurizontate des supports 🖉 0.8 mini             |
|                        |            |                            | Epaisseur de la couche de remplasage de support 🖉 0.15 mm |
| 1                      |            |                            | fitapes de remptivage graduet du support 🖉 🖉              |
| $  _{i} _{i} = a _{i}$ |            |                            | Surface minimale de support de la mm <sup>e</sup>         |
|                        |            |                            | Activer finiterface de support OP                         |
|                        |            |                            | Lotisation de hours 🖉 🕢                                   |
|                        |            |                            | Diamièrre de la stuar de 130 mm                           |
|                        |            |                            | Clainétre maximal supporté par la tour 62 3.0 mm          |
|                        |            |                            | Ange du toit de la tour 67 66                             |
|                        |            |                            | The definition of animal and the formula                  |
|                        |            |                            | Longetur minimale de la juge/bordure 250.0 mm             |
|                        |            |                            | Largeur de la bórdure 8.0 mm                              |
|                        |            |                            | Nombre de lignes de la bonfume 29.                        |
|                        |            |                            | Distance de la bordure 0.0 men                            |
|                        |            |                            | Bordura intelligente                                      |
|                        |            |                            | 23 Double extrusion                                       |
|                        |            |                            |                                                           |
|                        |            |                            | 🖈 Modes spéciaux 🤇                                        |
|                        |            |                            | ∐ Expérimental <                                          |
|                        |            |                            | < Recommande                                              |
|                        |            |                            |                                                           |
|                        |            |                            |                                                           |

#### **Slicing - Découpe de l'objet** Le Slicer va alors calculer le temps nécessaire à l'impression ainsi le poids et la longueur de PLA consommé Pour voir le résultat avant l'impression, nous pouvons cliquer sur «Aperçu». ( 2 heures 8 minutes ( 16g · 5.52m B PBMR3M\_C'est dans la boite - Love - Box - UltiMaker Cura Modifier Vaualitation Beamitres Eghenitors Poliferences Alle Aperqu Enregistrer sur le disque ... UltiMaker Cura PRÉPARER Pruse D Mid/Mids Generik PLA \* $\times$ Paramètres d'impe \* \* 5 0 Q Ξ LY DOLLAPPORT C. 85 @ LannaleXVI v 8 02 C 63 \$ 50 @ 20 \$ 68 e la couche de remplisaage de support 🖉 0.15 rempliciage graduel du support 00 urface minimale de suppor 8 00 $\Phi$ Activer Einterface de support 0 🗆 00 URSIDON de 10011 \$ 30 Diamètre de la Sour c 230 anitze maximal suppor e du tolt de la tour 8 44 🚖 Adhérence du plateau Type d'arthérence du piateau 0 5 Rocture 100 atur minimale de la Jo 250.0 8.0 Largeur de la bordun Nombre de lignes de la bordur 29 1 6 Distance de la bordure 0.0 Bardens invalidants . 27 Double extrusion & Corrections A Modes speciaux A Experimental Keccerenande 2 heures 8 minutes 0 @ 169:532m 2 10 60.0×40 Aperity 00000

# EC'EST DANS LA BOITE I Slicing - Découpe de l'objet

### Nous pouvons désormais voir une simulation de l'impression

Nous pouvons aussi enregistrer directement le fichier final pour l'imprimante 3D sur le PC.

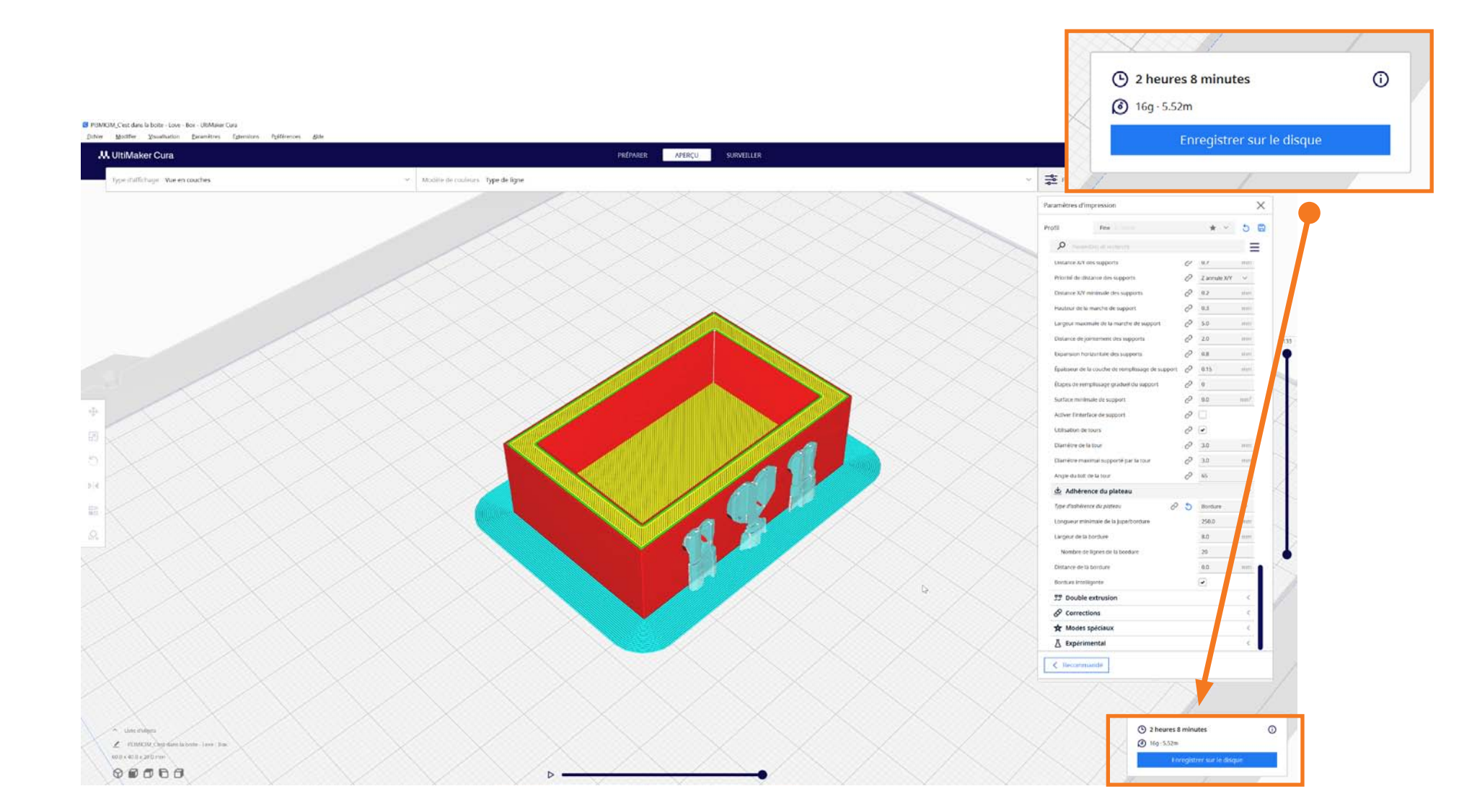

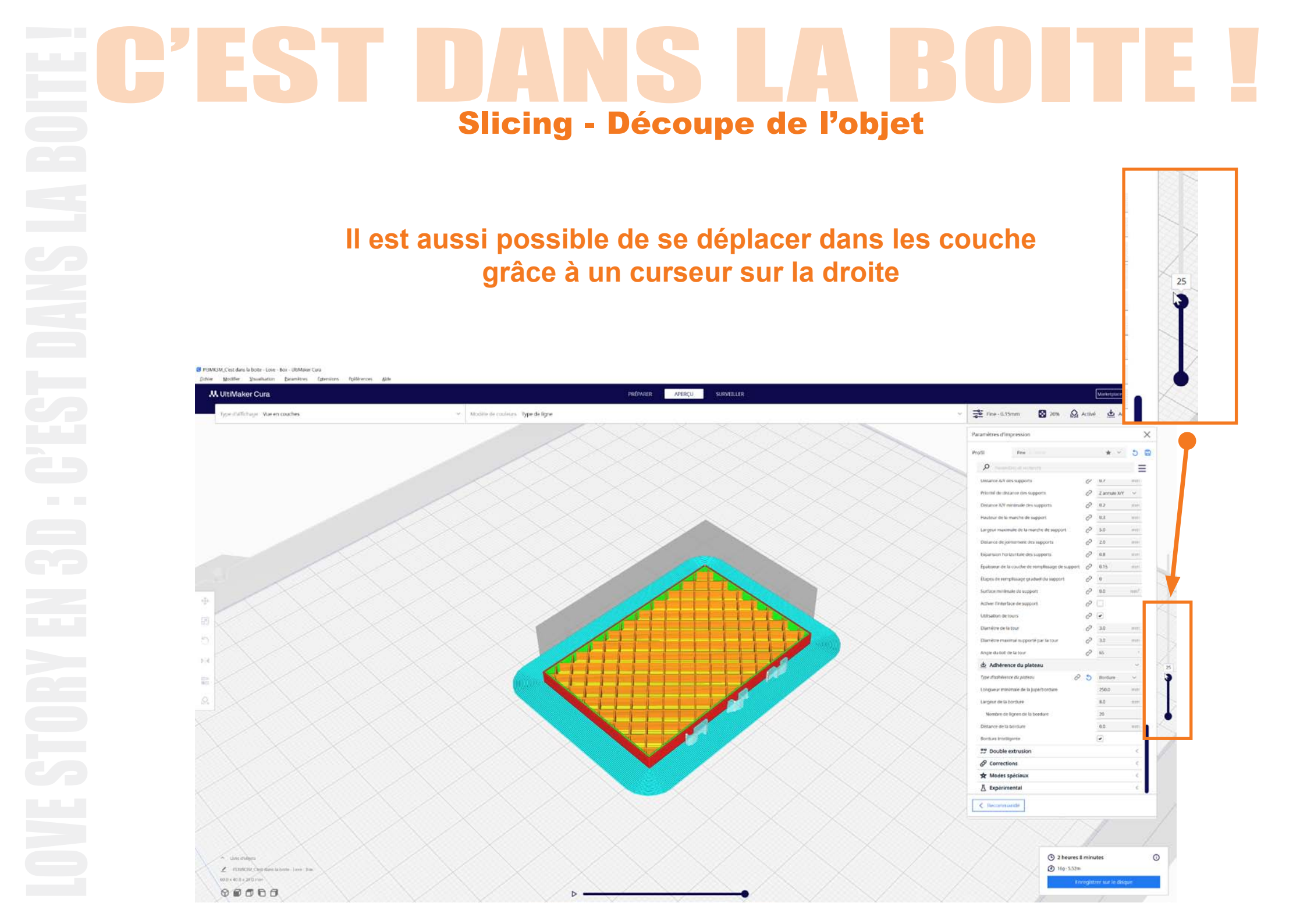

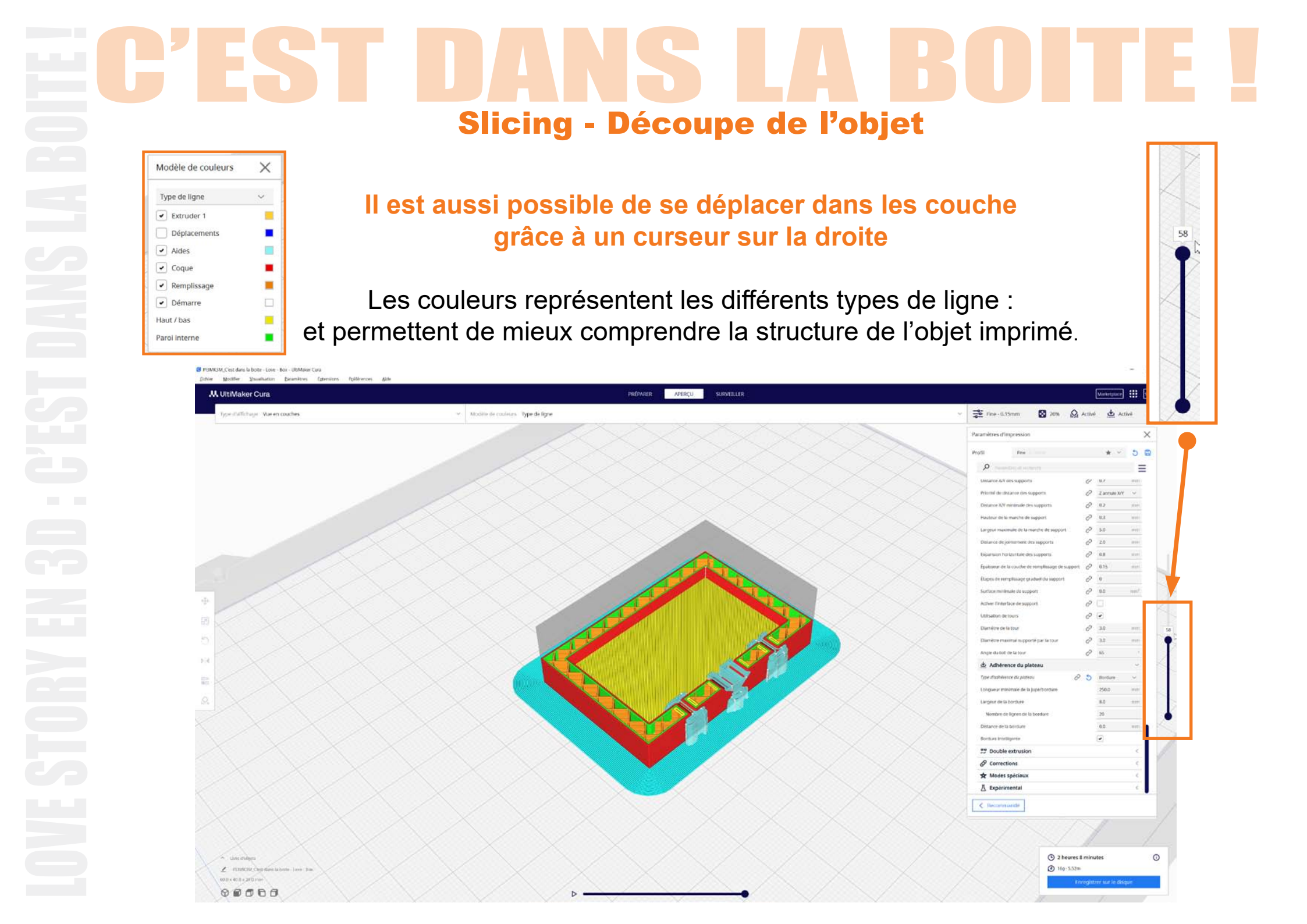

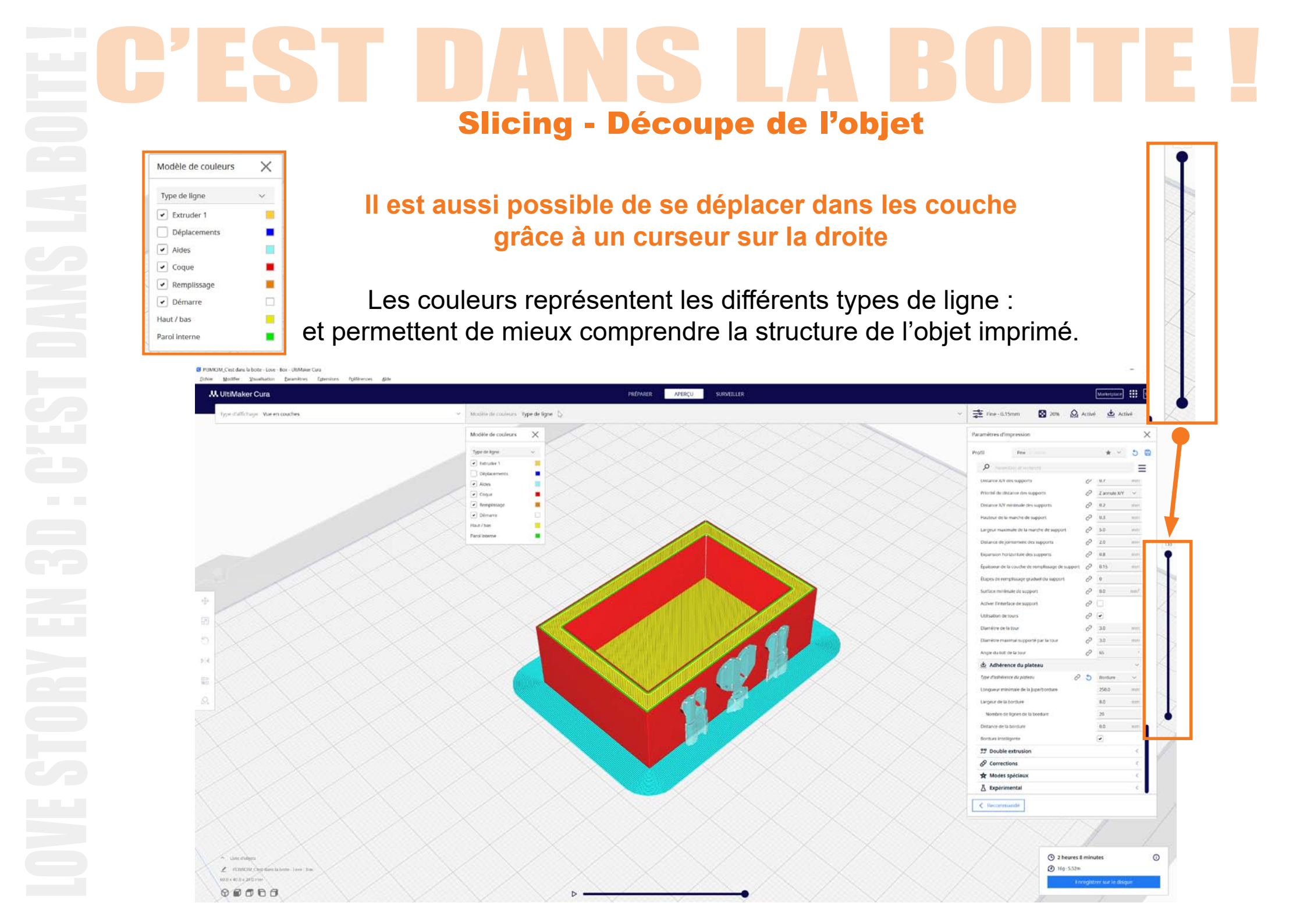

# ECEST DANS LA BOITE I Slicing - Découpe de l'objet

Il est même possible de simuler l'impression 3D grâce au bouton «lecture» en bas de la fenêtre.

Nous pouvons ainsi voir exactement comment la tête de l'imprimante se déplace pendant l'impression !

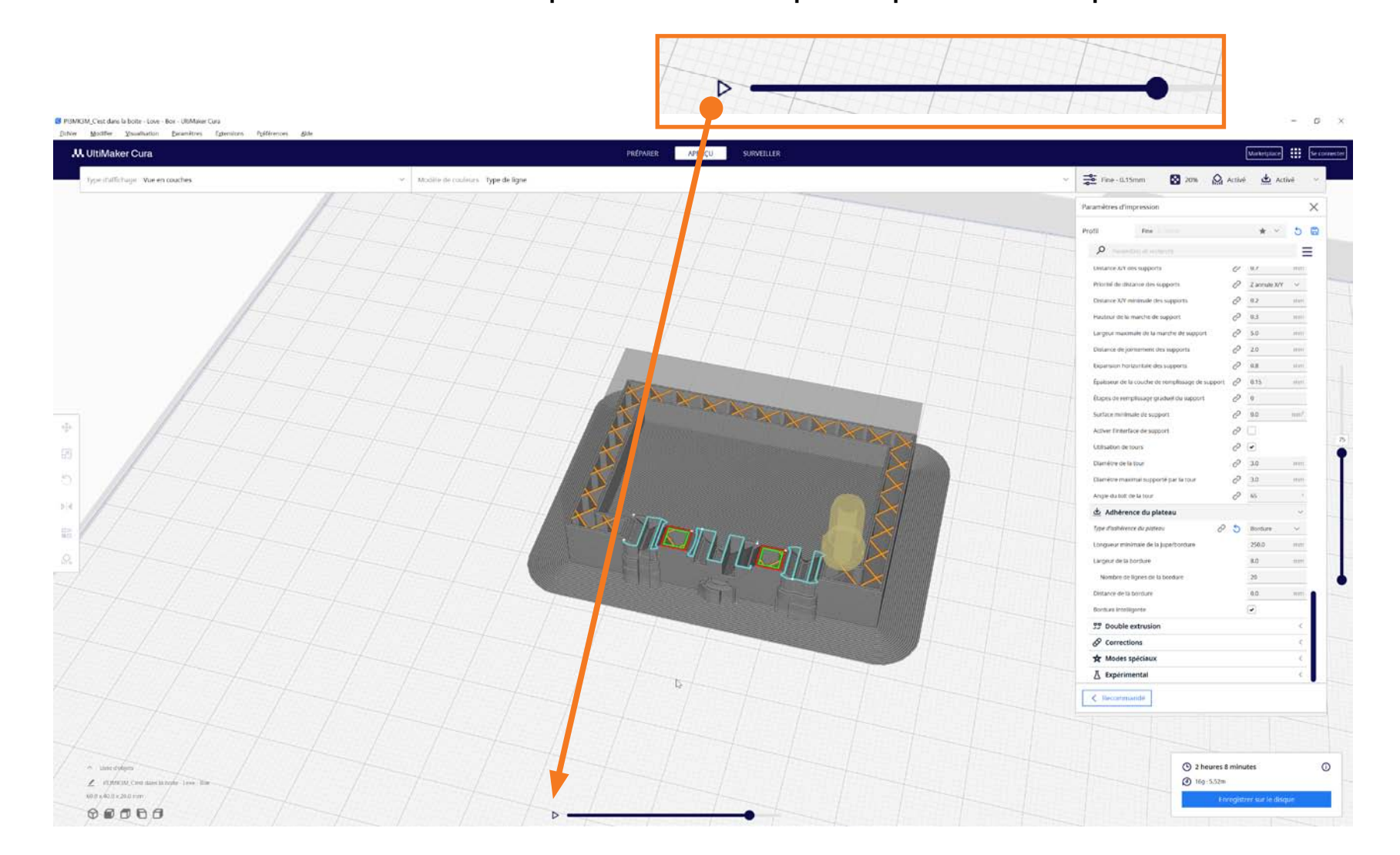

| EC'EST D                                                                                                    | DANS LA B                                                                | BOITE I                                                                                                    |
|----------------------------------------------------------------------------------------------------|--------------------------------------------------------------------------|----------------------------------------------------------------------------------------------------|
| Nous pouvons désormais e                                                                                                    | Slicing - Découpe de l'objet<br>enregistrer le fichier final «compréhene | sible» par l'imprimante 3D                                                                                                    |
| 1- er                                                                                                    | l'extension de ce fichier est .gcode                                     | Ie».                                                                                                    |
| 2 - II suff                                                                                                    | fit de choisir l'endroit ou enregistrer le                               | fichier,                                                                                                    |
| 2 B Greengistreer sue la diaquee<br>← → → ← → ← ← → Ce PC → Telechargements → © Rechercher dans : Telechargements                                                                                                    |                                                                          | () 2 heures 8 minutes ()<br>() 16g · 5.52m<br>Apergy Enregistrer sur le disque                                                                                                    |
| Organiser *     Nouveau dosser       S Ce PC     Norm       Branu     Aucun élément ne correspond à votre secherche.       © Documents     Aucun élément ne correspond à votre secherche.       Images     Images                                                                                                    | Ta Generic PLA                                                           |                                                                                                    |
| Coljets 3D     Coljets 3D     Coljets 3D     Coljets 3D     Windows     Windows     Windows     Col     windows     Col     windows     Col     windows     Sogo Pro- 4Tb (E)                                                                                                    |                                                                          | P     Employee       Unstance for son supports     V     8.4     mm       Pricend due instance for supports     Ø     2.4     mm       Distance XV resensate for supports     Ø     2.2     mm       Hutchor die in matche de support     Ø     3.3     mm       Largeor musternate de ta inmatche de support     Ø     5.5     mm                                              |
|                                                                                                    |                                                                          | Distance de jarrement des supports     20     mm       Expansus h- traisfant des supports     0     9a     mm       Épainenz de la soudre de remelhange des trapport     0     0.55     mm       Épainenz de la soudre de remelhange des trapport     0     0     mm       Surface antémais de support     0     0     mm       Active Ententheux de support     0     0     mm |
| Manapare les dossiers      Erregistrer                                                                                                    | Annuer                                                                   | Utilization de tours P 30 Troi<br>D'antére de la taux P 30 Troi<br>D'antére enamina support par la tour P 30 Troi<br>D'antére enamine support par la tour P 30 Troi<br>Arege du tot de la taux P 30 Troi<br>D'adhérence du plateau<br>Troi Bantere du plateau                                                                                                    |
|                                                                                                    |                                                                          | Longuine manmaile de la jupabondare 2000 rom<br>Languar de la bondure 8.0 rom<br>Nonzore de la bondure 0.0 rom<br>Bondure restigueses 0.0 rom<br>272 Double extrusion 2                                                                                                    |
|                                                                                                    |                                                                          | Ø Corrections                                                                                                    |
| <ul> <li>&gt; Libri dravel</li> <li>2 ROMON of Cree State Libritish (see ) from<br/>GOT &amp; GOT &amp; GOT &amp; GOT </li> <li>3 Cot State State Sta</li></ul> |                                                                          | 2 heures & minutes     169 - 5.52m     Aprey     Aprey     Trongsterrer wal in discum                                                                                                    |

# EC'EST DANS LA BOITE ! Slicing - Découpe de l'objet

### 🔆 Il suffit désormais de mettre ce fichier (avec l'extension .gcode) sur une carte mémoire,

d'insérer cette carte mémoire sur l'imprimante 3D, puis de lancer l'impression directement à partir de l'imprimante.

Si on veut également imprimer le couvercle il suffit de refaire la même manipulation avec le fichier .stl du couvercle.

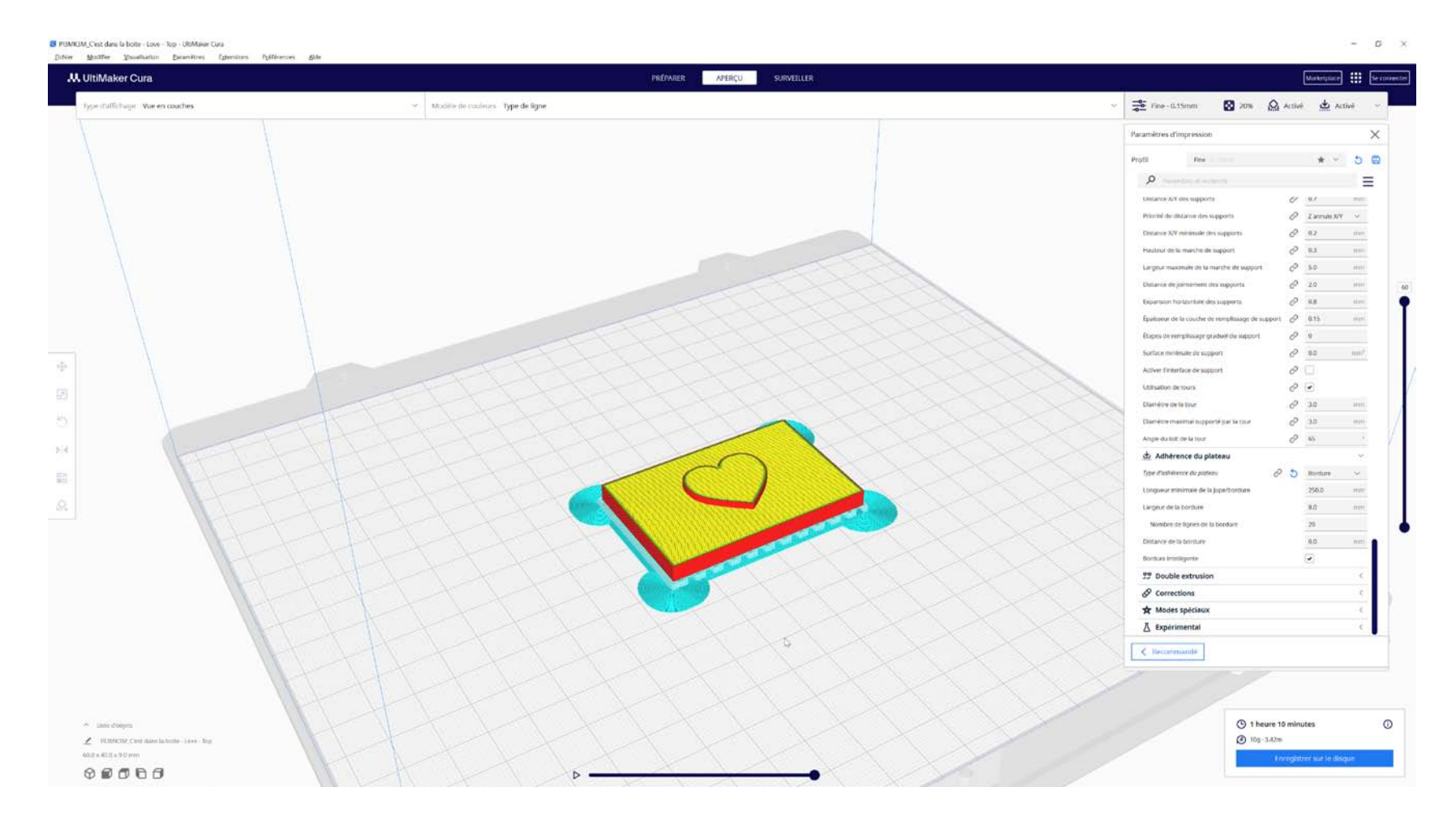

# **C'EST DANS LA BOITE !** Support de cours téléchargeable ici :

Prochaine étape : Impression de la boite et création de nouveaux objets comme « Le porte clef » !

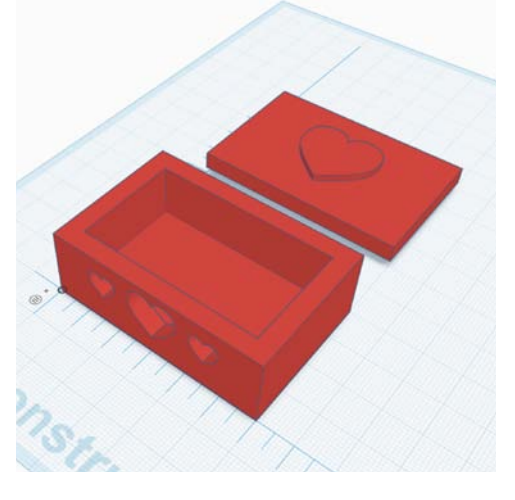

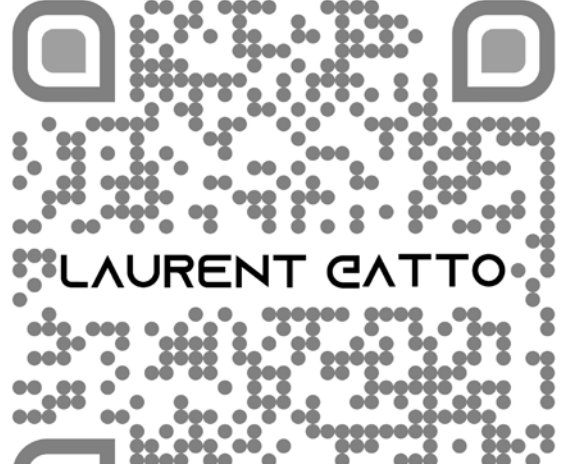

http://laurent.gatto.free.fr/support.html

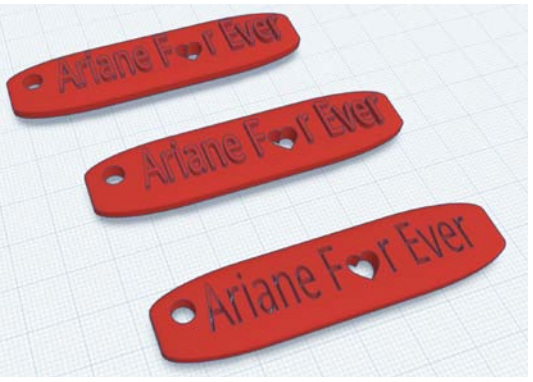

Merci pour votre participation à la création de cette boite N'oubliez pas de finaliser votre auto-évaluation, Quizz et questionnaire de satisfaction.

à Bientôt !